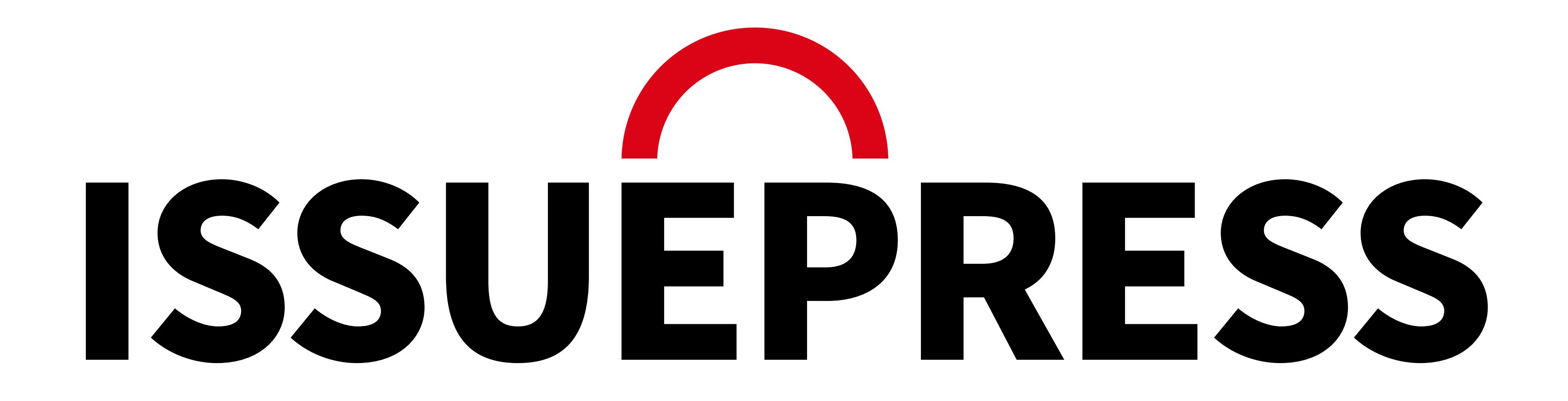

관리가이드

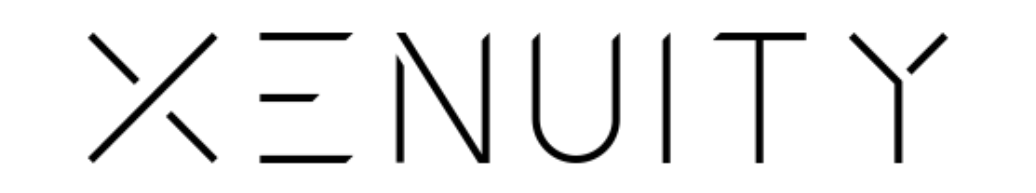

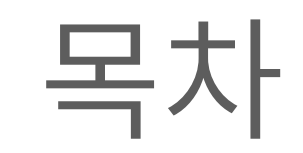

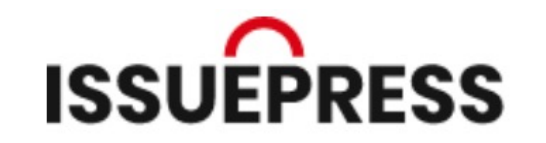

#### 배너 설정 글 새로 추가 메인화면 설정

| 01. 이미지 업로드 사이즈   | 20. Edit with Elementor | 22. 배너 변경     |
|-------------------|-------------------------|---------------|
| 02. + 새로 추가 (미디어) | 21. 편집 아이콘, Query Post  | 23. 배너 이미지 변경 |
| ○ 비금 ᄎᄀ└/리이머리리    | 업데이트 완료                 | 배너 링크 변경      |

03. 세도 수가 / 다이브더디

## 04. + 새로 추가 (글)

## 05. 제목 / 글 추가

#### 06. 헤딩 요소

## 07. 리스트

#### 08. 그룹

## 09. 정형화된 형식

## 10. 산문

## 11. 인용

## 12. 정렬 종류

## 13. 본문 글 추가 설정

## 14. 동영상 추가

## 15..HTML 글 컬러추가

## 16. 블럭 추가 및 미디어 추가

17. 본문 이미지 선택 및 추가

18. 문서 세팅

#### 19. 캡션 추가

글 새로 추가 완료

Jung wonkyu

jungwk911@xenuity.com 5F, 31-5, Gwanak-ro 12-gil, Gwanak-gu, Seoul, Republic of Korea www.xenuity.com

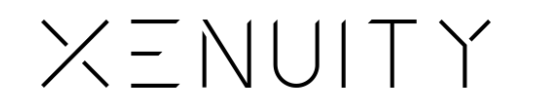

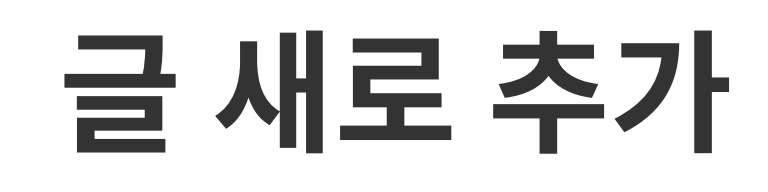

ISSUEPRESS

## 이미지 업로드 사이즈

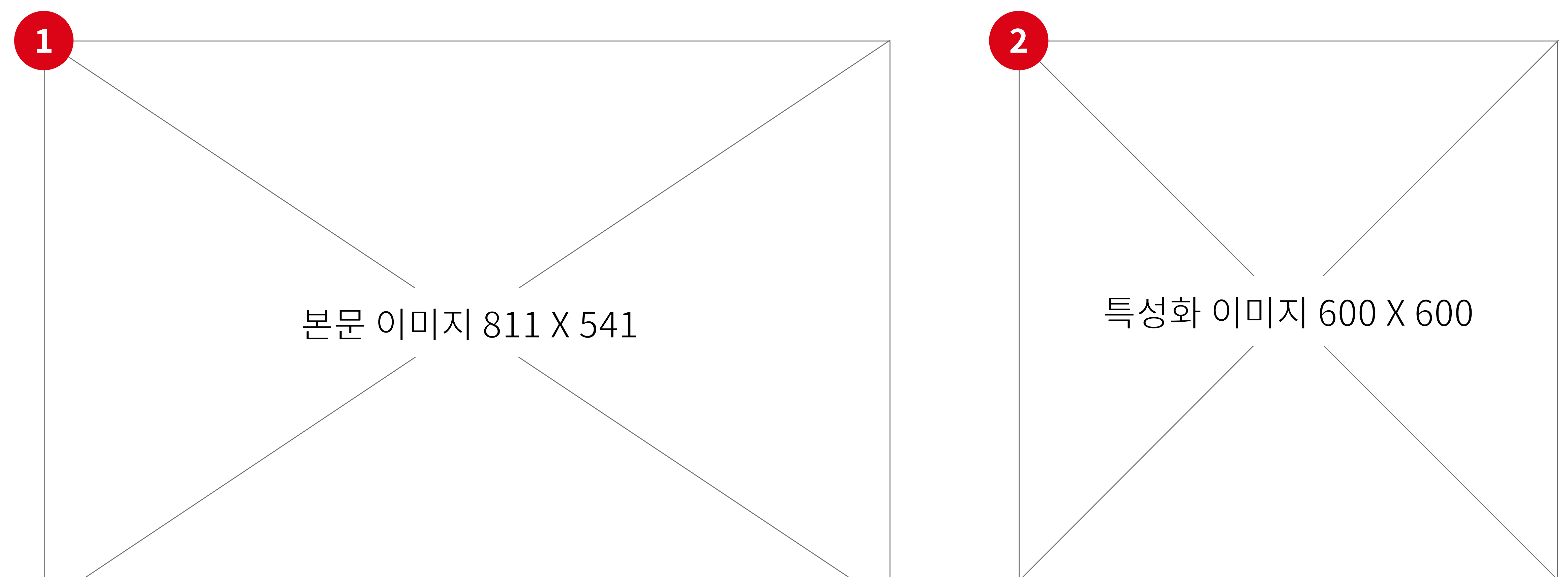

특성 이미지(썸네일)에 들어갈 이미지는 600 X 600 사이즈로 업로드

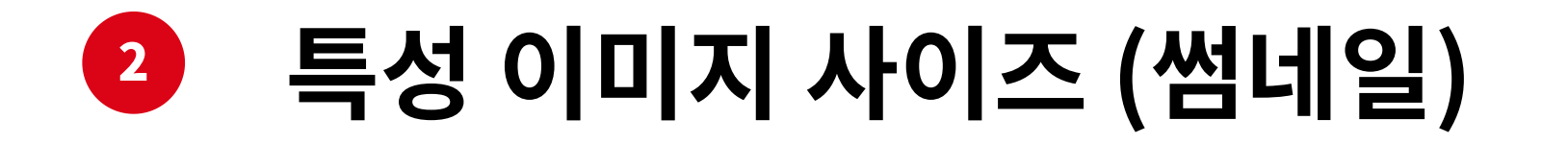

본문에 들어갈 이미지는 811 X 541 사이즈로 업로드

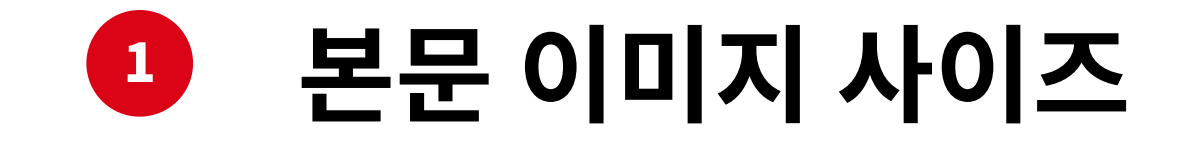

01

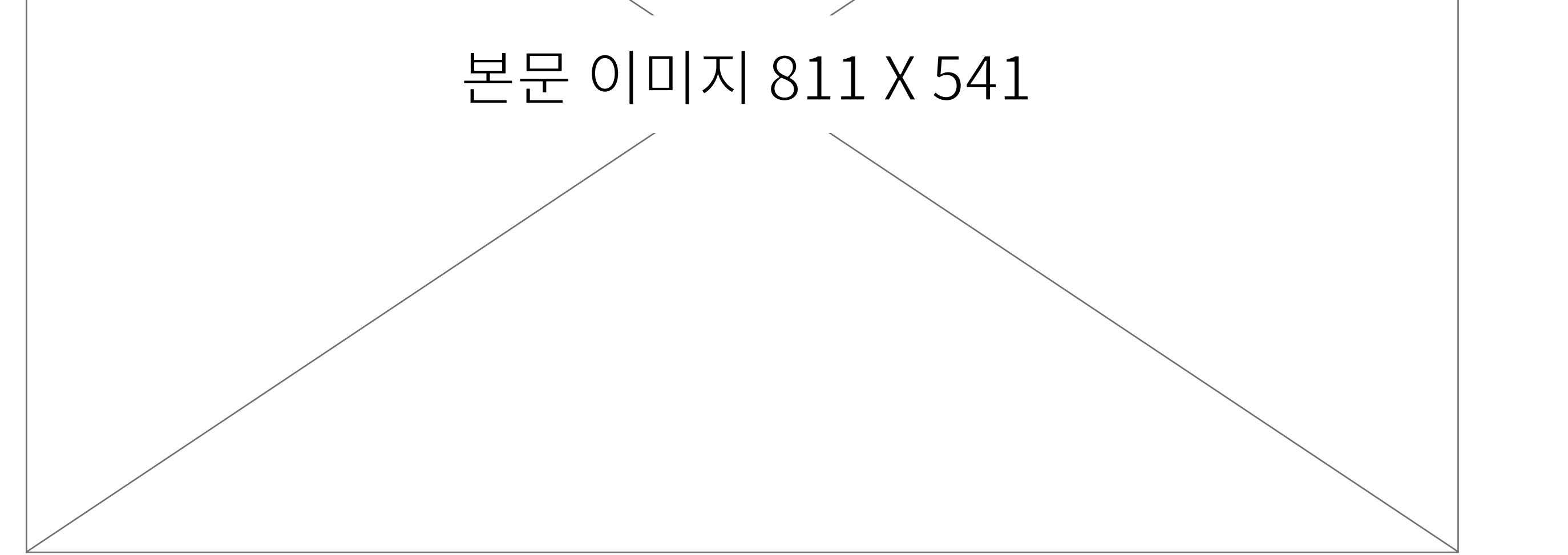

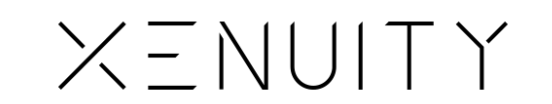

# 글 새로 추가

+ 새로 추가 (미디어)

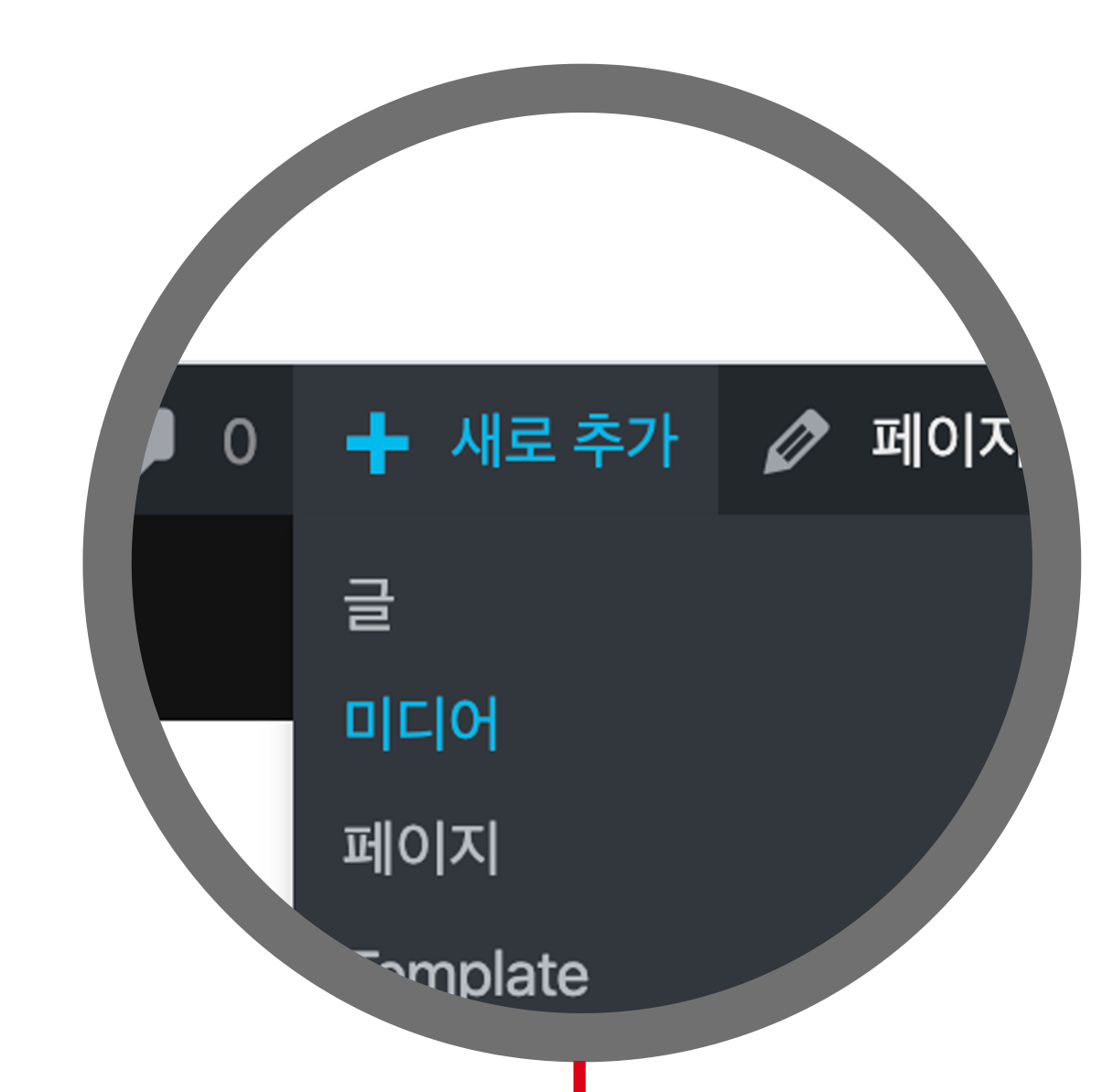

ISSUEPRESS

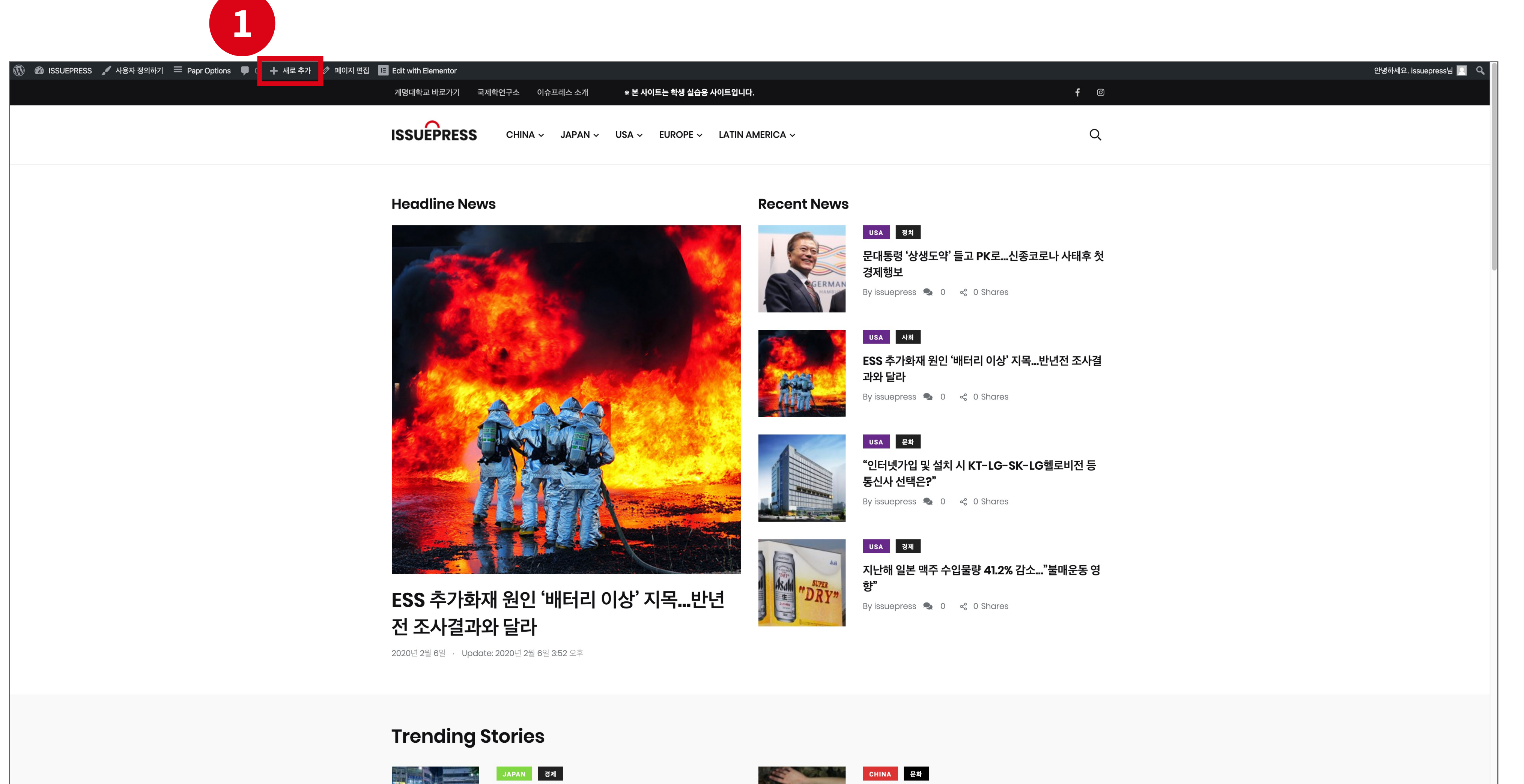

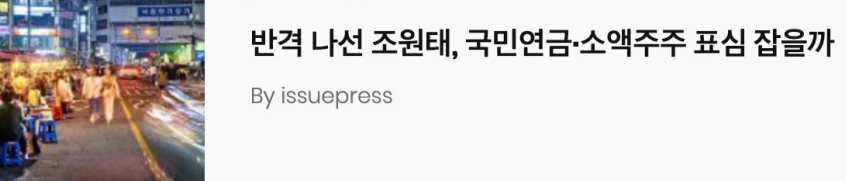

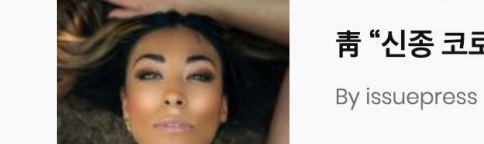

靑 "신종 코로나 대응 '지원팀' 가동…경제 안건 챙겨"

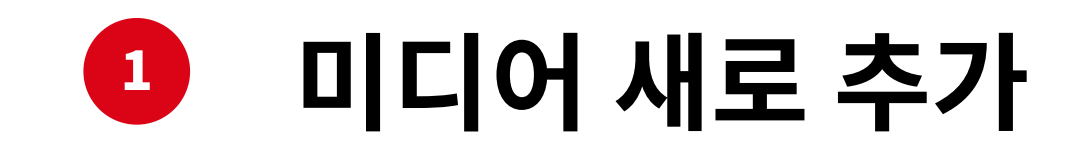

02

'ISSUEPRESS' 웹 사이트 메인 페이지에서 '+ 새로 추가 > 미디어' 버튼을 클릭을 하면 새로운 미디어 추가 가능

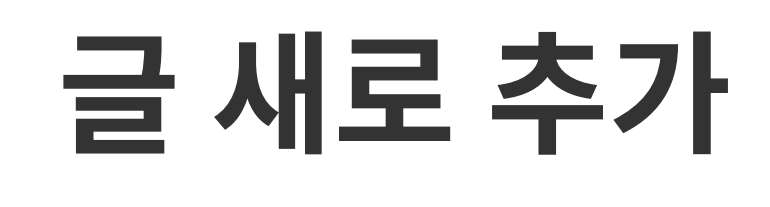

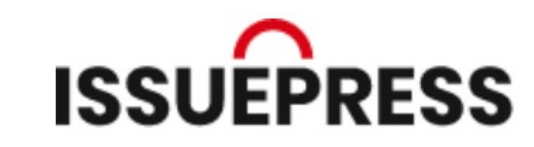

새로 추가 / 라이브러리

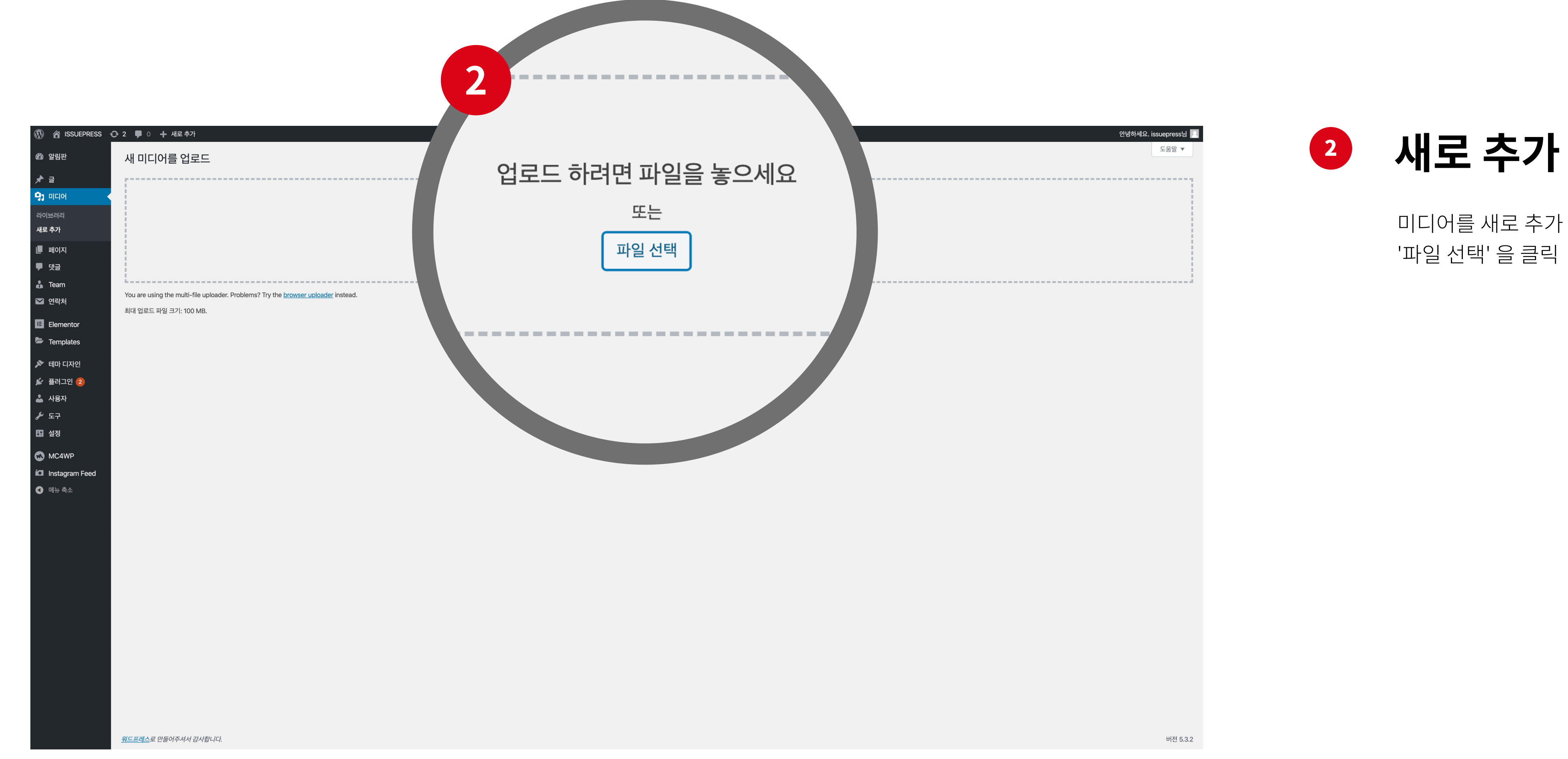

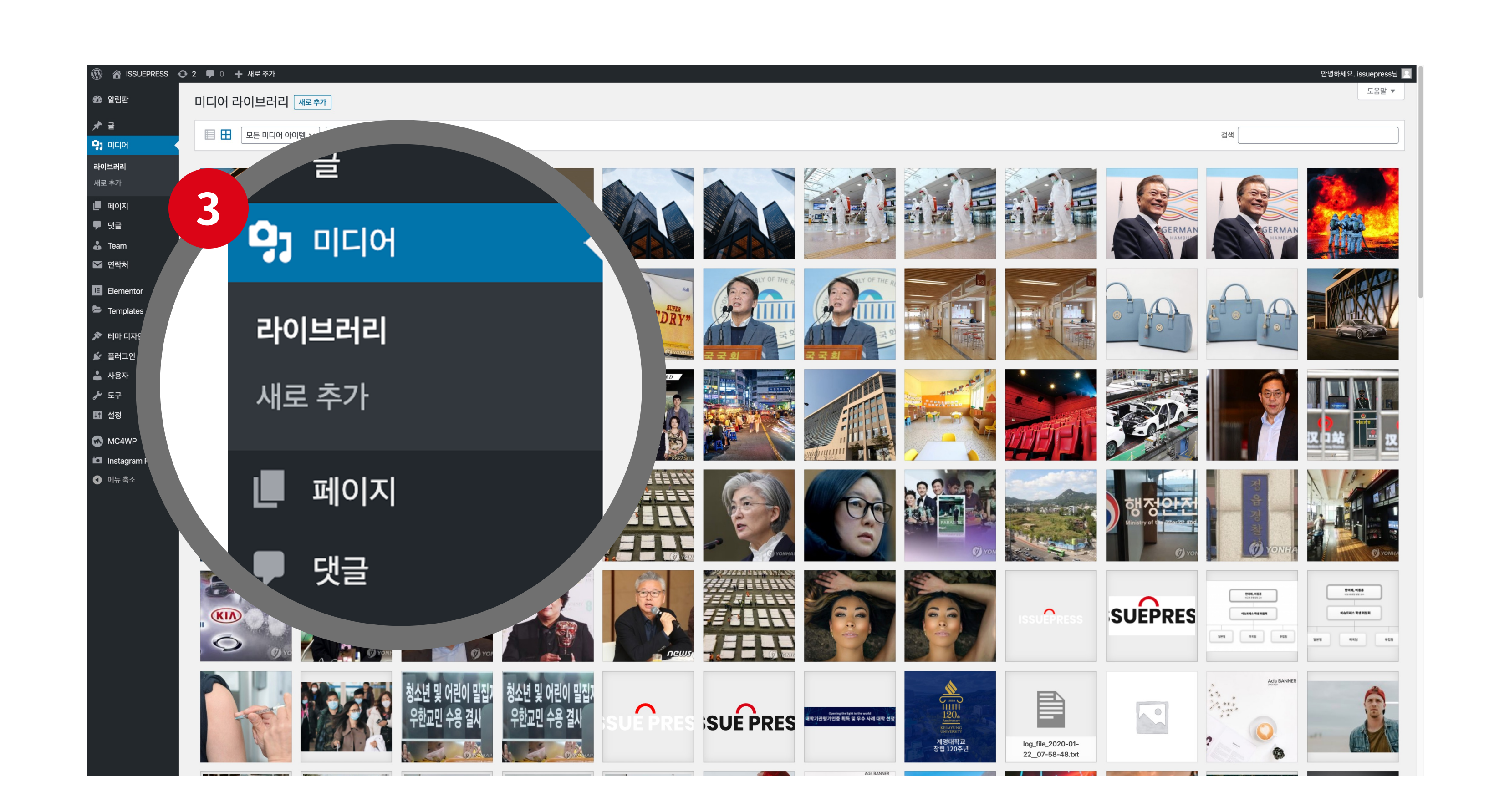

새로 추가한 미디어를 보려면 좌측 사이드 바에서 '라이브러리' 클릭

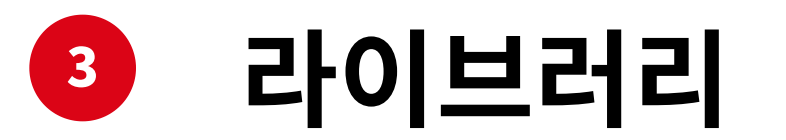

미디어를 새로 추가 하려면 '파일 선택' 을 클릭

#### 03

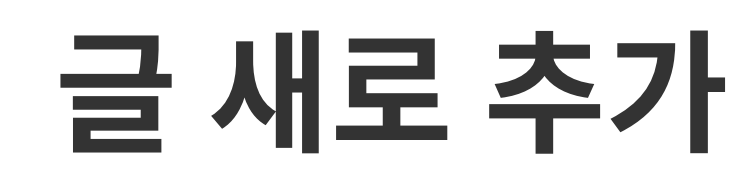

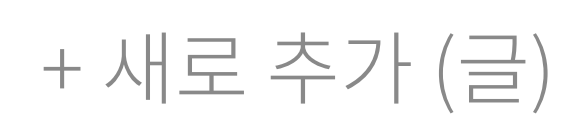

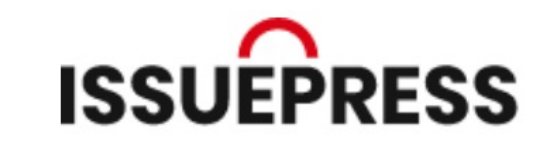

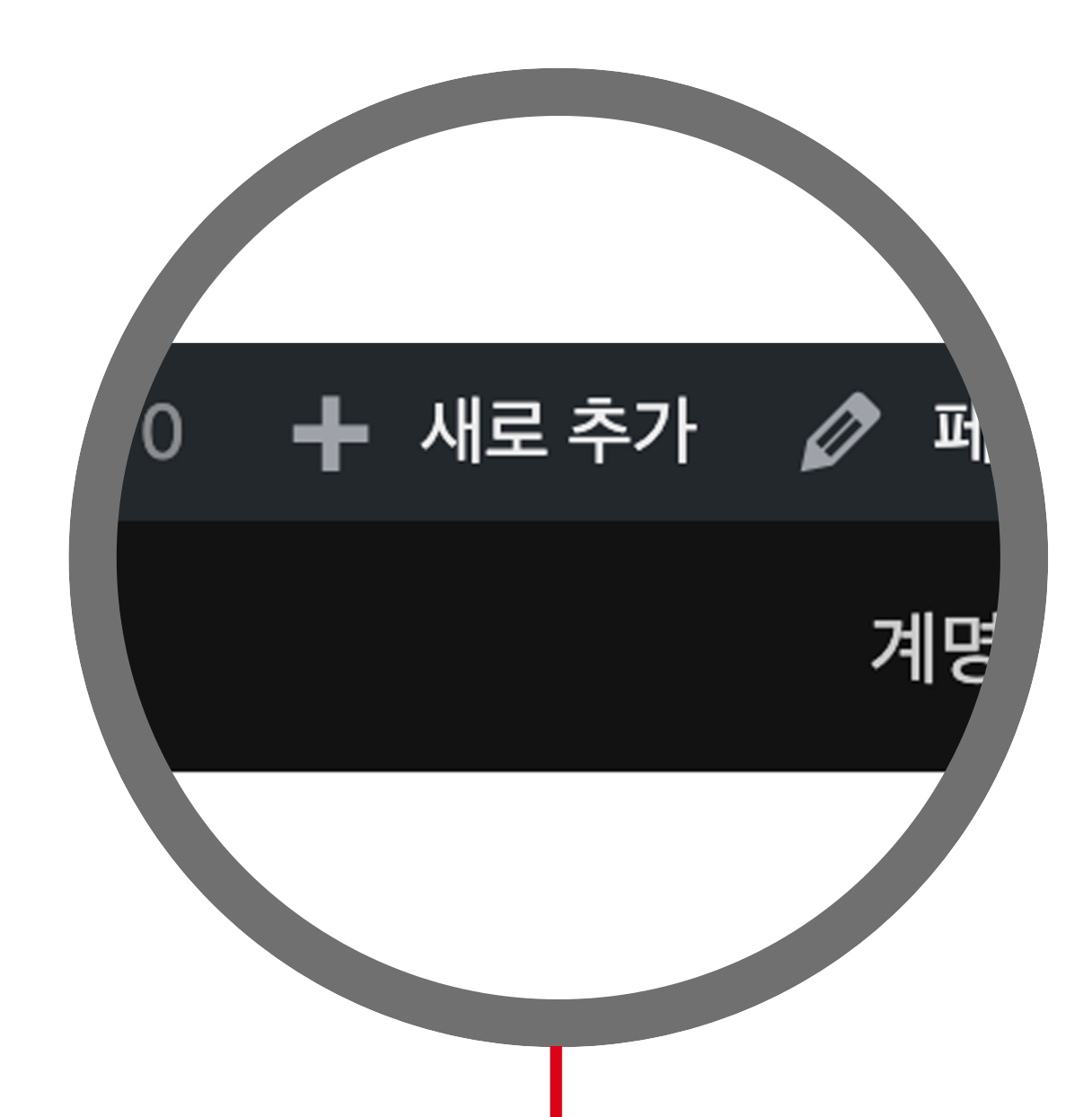

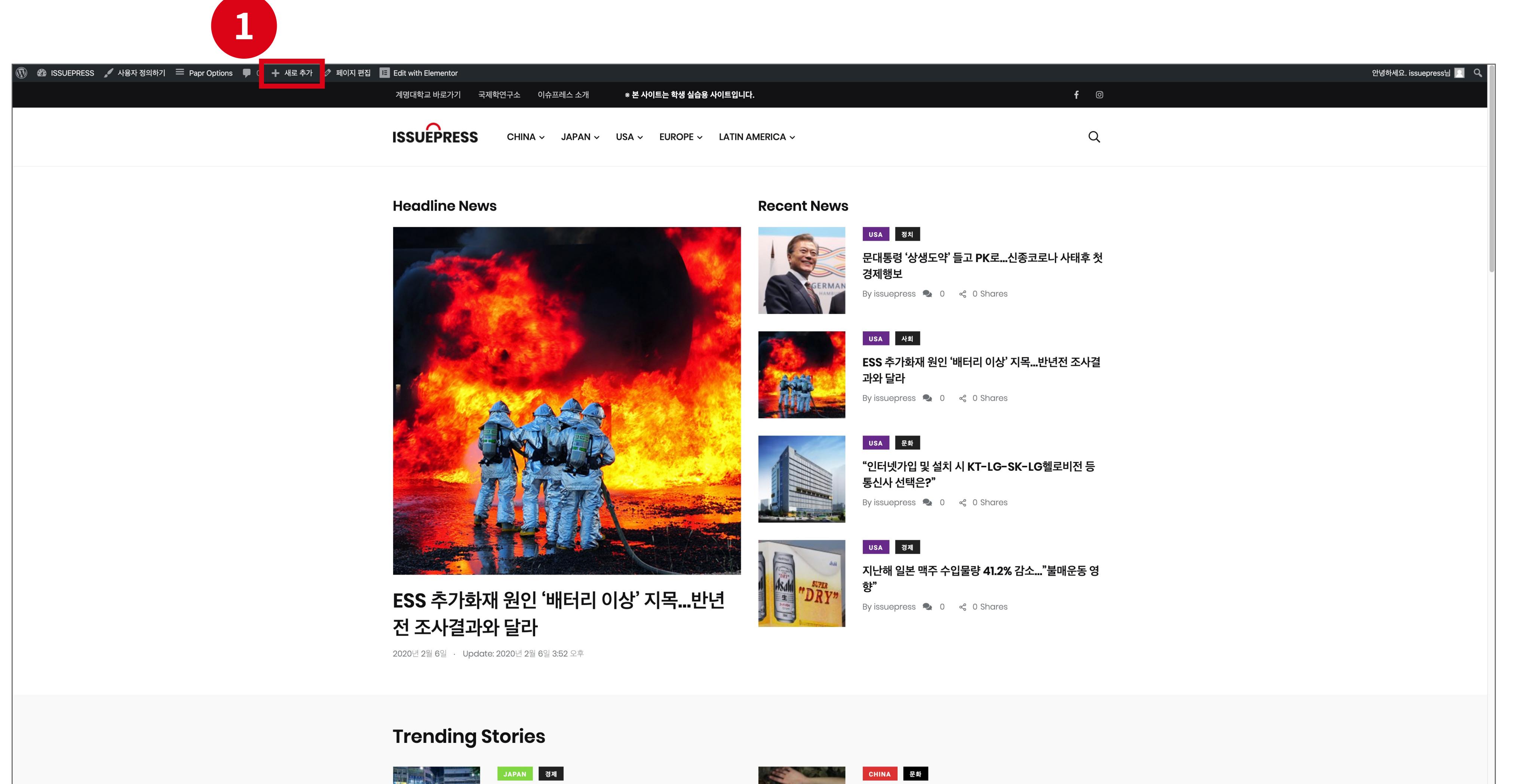

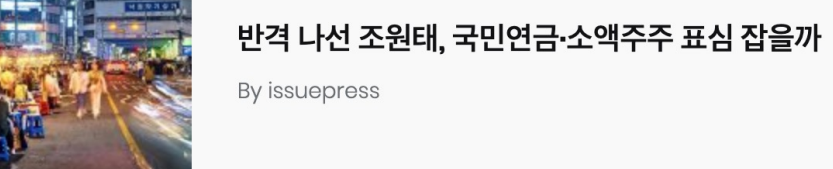

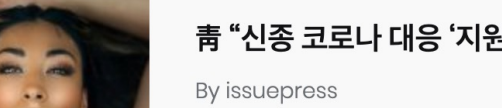

靑 "신종 코로나 대응 '지원팀' 가동…경제 안건 챙겨"

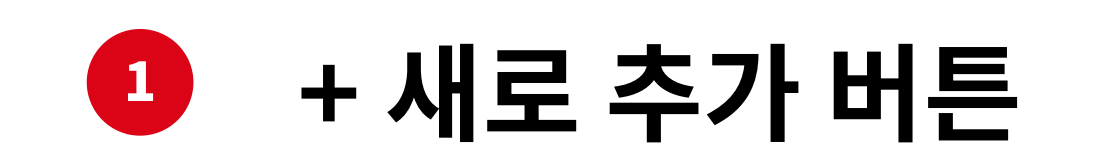

'ISSUEPRESS' 웹 사이트 메인 페이지에서 '+ 새로 추가' 버튼 클릭을 하면 새로운 글 작성 가능

#### 04

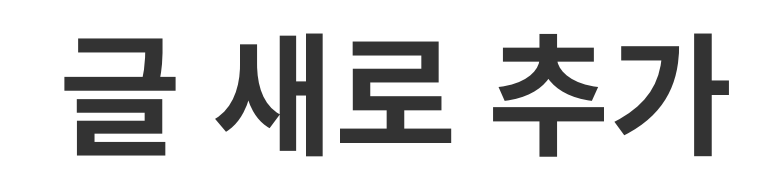

제목 / 글 추가

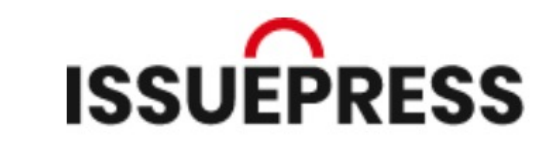

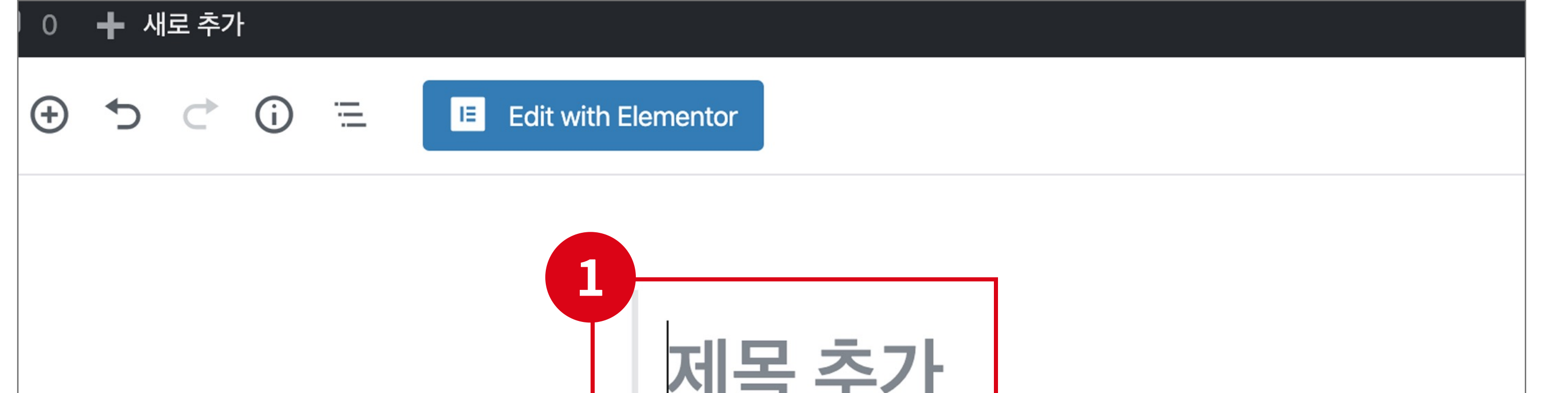

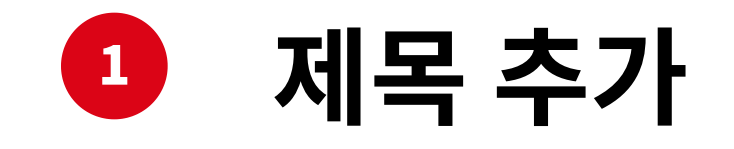

원하는 제목 작성

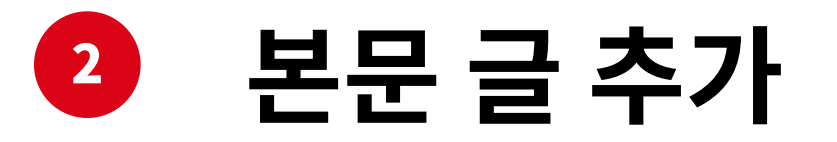

|                 | 2              |
|-----------------|----------------|
| Layout Settings |                |
| Layout          | B<br>Default ✓ |
| Custom Sidebar  | Default 🗸      |
|                 |                |

"글쓰기로 시작하거나/키를...." 이라는 영역을 클릭 후 본문 글을 작성 ( 주의 ) 줄 바꿈 - 'Shift + Enter' 단락 추가 - 'Enter'

#### 3 Layout 설정

'Layout' 설정에서 'Right Sidebar' 선택 (주의) 그외 나머지 설정 변경 시 화면 레이아웃이 변경

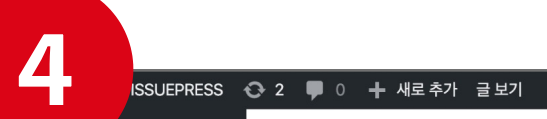

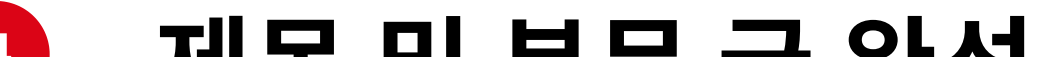

| 알림판 😌 🕤 🗁 🚺 🗉 🔳        | Edit with Elementor                                                                                      | 임시 글로 저장 미리보기 공개 🌣                    |
|------------------------|----------------------------------------------------------------------------------------------------|---------------------------------------|
| ≥ ·                    |                                                                                                    | 문서 블럭                                 |
| 2든 글                   |                                                                                                    | 상태 및 가시성                              |
| 비고리                    | 문대통령 `상생노악` 들고 PK로신송코로나 사태후 첫 경세행모                                                                       | 가시성                                   |
|                        |                                                                                                    | 공개                                    |
| ] 페이지                  | "부산에서 시작된 경제활력의 기운이 전국으로 퍼져나가 신종 코로나바이러스를 이겨내고 '상생도약'을 할 수 있도록 힘차게 뛰겠습니다."                               | 글포맷 표준                                |
| ● 댓글                   |                                                                                                    | □ 블로그 상단에 고정                          |
| Team                   | 문재인 대통령이 6일 오전 부산광역시청에서 열린 '부산형 일자리 상생협약식'에 참석해 이같이 말하며 고용 창줄을 통한 지역경제 활성화 및 상생도약에 힘을 쏟겠다는 의지를 드<br>러냈다. | 김토중                                   |
| 1 연락처                  |                                                                                                    | Move to Trash                         |
| Elementor              | 이번 행사는 지난달 하순 신종코로나 사태가 본격화한 뒤 첫 외부 경제행보 일정이다.                                                           | 고유주소                                  |
| r Templates            | 특히 정치권에서는 행사 장소가 문 대통령의 '정치적 고향'으로 꼽히는 지역이자 21대 총선의 최대 격전지 중 하나로 분류되는 부산·경남(PK) 지역이라는 점도 눈여겨봐야 한다는       | 카테고리                                  |
| 7 테마니자인<br>7 플러그인 (2)  | 목소리가 나온다.                                                                                                | 카테고리 검색                               |
| , 사용자                  | 문 대통령이 PK 지역을 찾은 것은 지난 설 연휴 양산 자택을 들른 지 11일 만이며, 업무상 공식 방문 일정으로는 지난해 11월 25~27일 한·아세안 특별정상회의 참석차 부산을 찾   | ✓ 미분류                                 |
| Ý 도구                   | 은 지 71일 만이다.                                                                                             | CHINA                                 |
| 에 설정<br>               | 문 대통령은 지난해에도 공식·비공식을 합쳐 17번 PK 지역을 방문하면서 정치권에서는 '한 달에 한 번 넘게 PK를 찾는다'는 얘기가 흘러나오기도 했다.                    | · · · · · · · · · · · · · · · · · · · |
| MC4WP                  |                                                                                                    | - 사회                                  |
| 메뉴 축소 Layout Settings  |                                                                                                    |                                       |
|                        |                                                                                                    | <u>새 카테고리 추가</u>                      |
| Layout                 | Right Sidebar 🗸                                                                                          | 태그                                    |
|                        |                                                                                                    | 새 태그 추가                               |
| Custom Sidebar         | Default ~                                                                                                | Separate with commas or the Enter H   |
| Content Padding Top    |                                                                                                    | 특성 이미지                                |
|                        |                                                                                                    | 특성 이미지 설정                             |
| Content Padding Bottom | Default 🗸                                                                                                | 요약                                    |
|                        |                                                                                                    | 토론                                    |
|                        |                                                                                                    | 글 속성                                  |

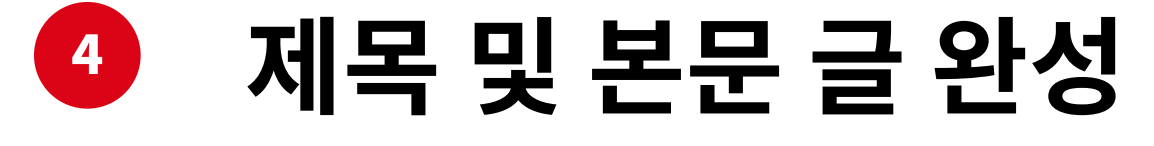

#### 05

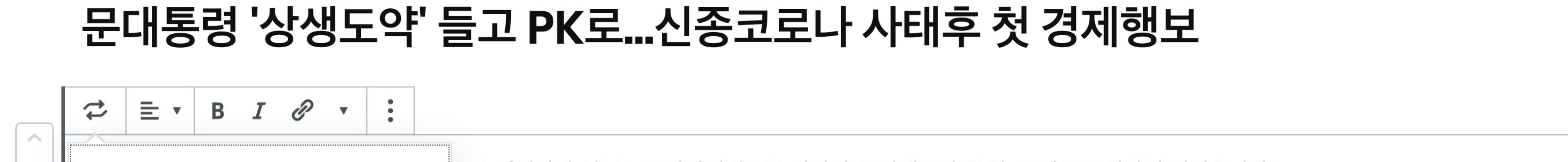

글 새로 추가

헤딩 요소

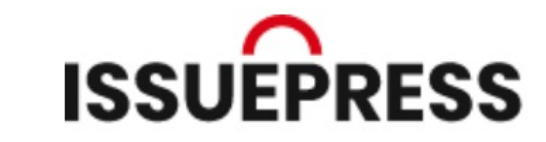

| ::: | 다음으로 변형하기: |     | ^     | 으로 퍼져나가 신종 코로나바이러스를 이겨내고 '상생도약'을 할 수 있도록 힘차게 <u>뛰겠습니다</u> ."                 |
|-----|------------|-----|-------|------------------------------------------------------------------------------|
| ~   |            |     |       |                                                                              |
|     | н          | ∷≡  | æ     | 서 열린 '부산형 일자리 상생협약식'에 참석해 이같이 말하며 고용 창출을 통한 지역경제 활성화 및 상생도약에 힘을 쏟겠다는 의지를 드   |
|     | 헤딩요소       | 리스트 | Group |                                                                              |
|     |            |     |       |                                                                              |
|     | <b>E</b>   | =   | 99    | 가 본격화한 뒤 첫 외부 경제행보 일정이다.                                                     |
|     | 정형화된 형식    | 산문  | 인용    |                                                                              |
|     |            |     |       | 의 '정치적 고향'으로 꼽히는 지역이자 21대 총선의 최대 격전지 중 하나로 분류되는 부산·경남(PK) 지역이라는 점도 눈여겨봐야 한다는 |
|     | 목소리가 나온    | 다.  |       |                                                                              |
|     |            |     |       |                                                                              |

# 1 헤딩 요소

본문 글을 '헤딩 요소' 로 변경하고 싶으면 '헤딩 요소 박스' 클릭

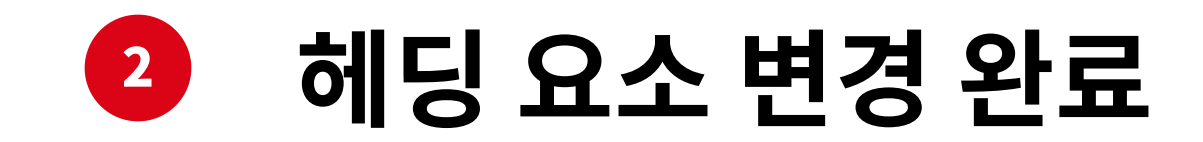

#### 06

| <br>          |     |                   |                                                                               |
|---------------|-----|-------------------|-------------------------------------------------------------------------------|
|               | BIØ | • : <sup>나트</sup> | 내가 본격화한 뒤 첫 외부 경제행보 일정이다.                                                     |
| <br>다음으로 변형하기 | :   | ^                 | 종 코로나 바이러스 대응 지원팀'을 꾸려 어제부터 운영하고 있다고 밝혔습니다.                                   |
| 1             |     | 1                 | '이진석 국정상황실장 주재 일일상황점검회의에서 방역 관련 대응체계를 점검하는데 더해 별도 지원팀을 구성해 경제 관련 안건을 챙기       |
| н             | ≣   | Ø                 |                                                                               |
| 헤딩요소          | 리스트 | Group             | · 바이러스 감염이 우리 경제에 미치는 영향에 대해 점검하고 대응 방안 등을 조율하는 역할을 할 것으로 기대한다"고 덧붙였습니다.      |
|               | =   | 99                | 연휴 양산 자택을 들른 지 11일 만이며, 업무상 공식 방문 일정으로는 지난해 11월 25~27일 한·아세안 특별정상회의 참석차 부산을 찾 |
| 정형화된 형식       | 산문  | 인용                |                                                                               |

리스트

글 새로 추가

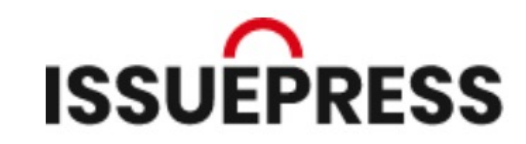

|  | 2 | ▶ 글 로 주 한  코로나 사태가 본격화한 뒤 첫 외부 경제행보 일정이다.                                                                                                |
|--|---|----------------------------------------------------------------------------------------------------|
|  |   | • 청와대는 이호승 경제수석을 중심으로 '신종 코로나 바이러스 대응 지원팀'을 꾸려 어제부터 운영하고 있다고 밝혔습니다.                                                                      |
|  |   | <ul> <li>한정우 청와대 부대변인은 브리핑을 통해 "이진석 국정상황실장 주재 일일상황점검회의에서 방역 관련 대응체계를 점검하는데 더해 별도 지원팀을 구성해 경제 관련 안건을</li> <li>챙기고 있다"고 설명했습니다.</li> </ul> |
|  |   | <ul> <li>한 부대변인은 이어 "지원팀은 신종 코로나 바이러스 감염이 우리 경제에 미치는 영향에 대해 점검하고 대응 방안 등을 조율하는 역할을 할 것으로 기대한다"고 덧붙였습니다.</li> </ul>                       |

#### 본문 글을 '리스트' 로 변경하고 싶으면 '리스트 박스' 클릭

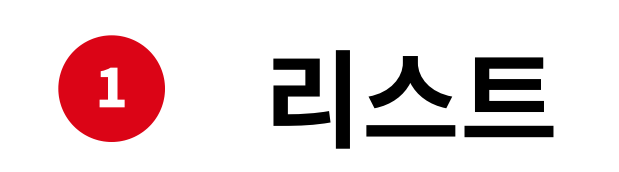

문 대통령은 지난해에도 공식·비공식을 합쳐 17번 PK 지역을 방문하면서 정치권에서는 '한 달에 한 번 넘게 <mark>PK를</mark> 찾는다'는 얘기가 흘러나오기도 했다.

|  | := | <ul> <li>▼ I I I I I I I I I I I I I I I I I I I</li></ul>                                                                     |
|--|----|----------------------------------------------------------------------------------------------------|
|  |    | 1. 청와대는 이호승 경제수석을 중심으로 '신종 코로나 바이러스 대응 지원팀'을 꾸려 어제부터 운영하고 있다고 밝혔습니다.                                                           |
|  |    | 2. <mark>한정우 청와대 부대변인은 브리핑을 통해 "이진석 국정상황실장 주재 일일상황점검회의에서 방역 관련 대응체계를 점검하는데 더해 별도 지원팀을 구성해 경제 관련 안건을</mark><br>챙기고 있다"고 설명했습니다. |
|  |    | 3. 한 부대변인은 이어 "지원팀은 신종 코로나 바이러스 감염이 우리 경제에 미치는 영향에 대해 점검하고 대응 방안 등을 조율하는 역할을 할 것으로 기대한다"고 덧붙였습니다.                              |

# 2 리스트 변경 완료

07

리스트의 종류는 '숫자' 방식과 '포인트' 방식 두 가지로 제공

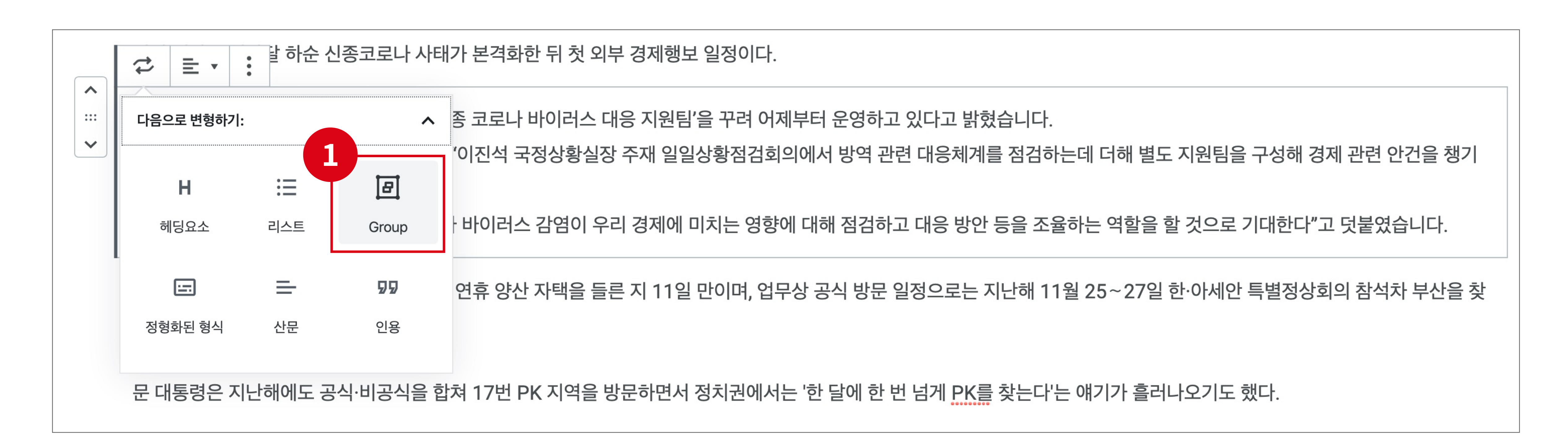

그룹

글 새로 추가

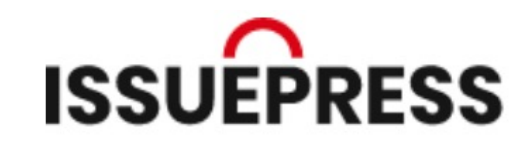

|   | <ul> <li>■ </li> <li> <sup>I</sup> <sup>b</sup> <sup>b</sup> <sup>b</sup> <sup>c</sup> <sup>l</sup> <sup>l</sup> <sup>l</sup> <sup>l</sup> <sup>l</sup> <sup>l</sup> <sup>l</sup> <sup>l</sup> <sup>l</sup> <sup>l</sup></li></ul> |      |
|---|----------------------------------------------------------------------------------------------------|------|
|   |                                                                                                    |      |
| ~ | 청와대는 이호승 경제수석을 중심으로 '신종 코로나 바이러스 대응 지원팀'을 꾸려 어제부터 운영하고 있다고 밝혔습니다.                                                                                                    |      |
|   | 한정우 청와대 부대변인은 브리핑을 통해 "이진석 국정상황실장 주재 일일상황점검회의에서 방역 관련 대응체계를 점검하는데 더해 별도 지원팀을 구성해 경제 관련 인                                                                                                    | 건을   |
|   | 챙기고 있다"고 설명했습니다.                                                                                                    |      |
|   | 한 부대변인은 이어 "지원팀은 신종 코로나 바이러스 감염이 우리 경제에 미치는 영향에 대해 점검하고 대응 방안 등을 조율하는 역할을 할 것으로 기대한다"고 덧붙였습                                                                                                    | 늘니다. |
|   |                                                                                                    |      |

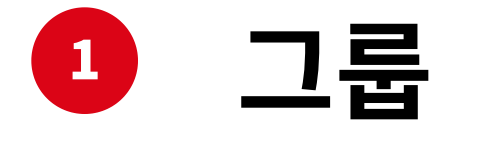

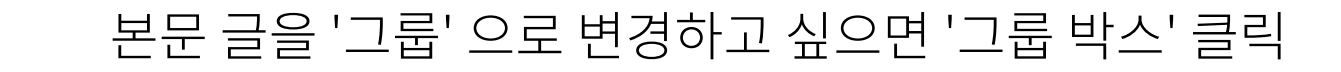

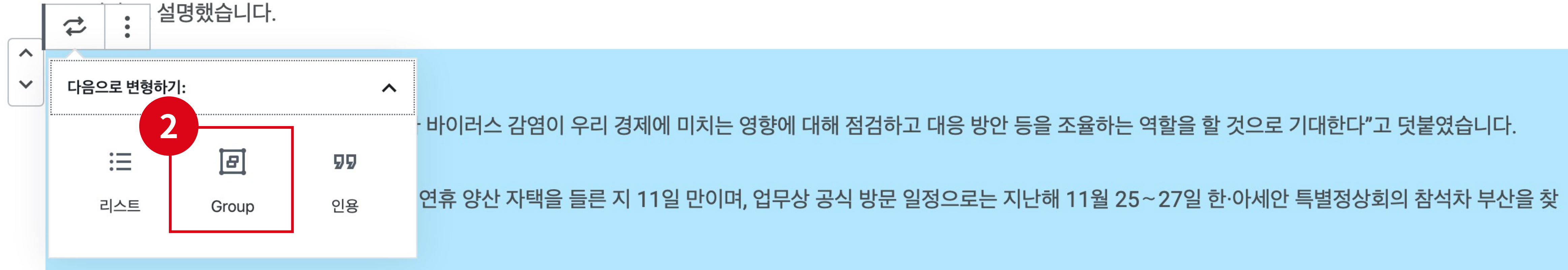

'Shift' 키를 누룬 상태에서 그룹을 원하는 단락 끼리 선택 한 후 '그룹 박스' 클릭

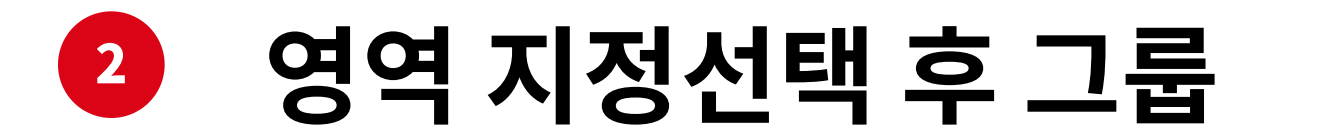

|   | □ ■ - : 습니다.                                                                                                    |
|---|----------------------------------------------------------------------------------------------------|
|   |                                                                                                    |
| ~ | 한 부대변인은 이어 "지원팀은 신종 코로나 바이러스 감염이 우리 경제에 미치는 영향에 대해 점검하고 대응 방안 등을 조율하는 역할을 할 것으로 기대한다"고 덧붙였습니다.                         |
|   | 문 대통령이 PK 지역을 찾은 것은 지난 설 연휴 양산 자택을 들른 지 11일 만이며, 업무상 공식 방문 일정으로는 지난해 11월 25~27일 한·아세안 특별정상회의 참석차 부산<br>을 찾은 지 71일 만이다. |
|   |                                                                                                    |

#### 08

|     | ☞ = · : 말하: | 순 신종코로나 사태가 본격화한 뒤 첫 외부 경제행보 일정이다.                                      |
|-----|-------------|-------------------------------------------------------------------------|
| ^   |             |                                                                         |
| ::: | 다음으로 변형하기:  | 조 로나 바이러스 대응 지원팀'을 꾸려 어제부터 운영하고 있다고 밝혔습니다.                              |
| ~   | <u>.</u>    | '이진석 국정상황실장 주재 일일상황점검회의에서 방역 관련 대응체계를 점검하는데 더해 별도 지원팀을 구성해 경제 관련 안건을 챙기 |

정형화된 형식

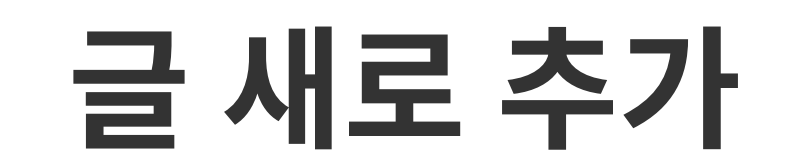

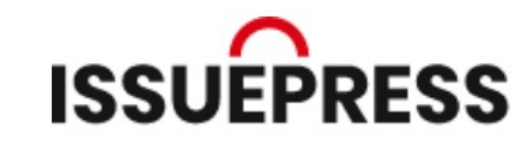

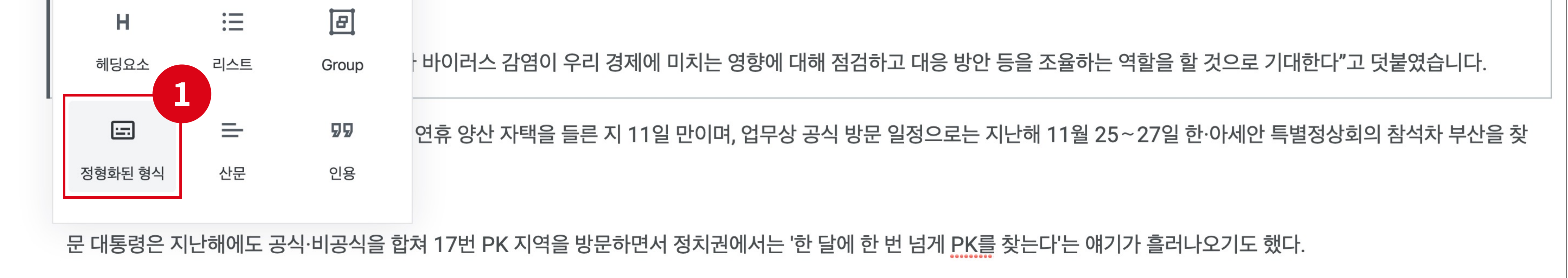

## 전형화된 형식

본문 글을 '정형화된 형식' 으로 변경하고 싶으면 '정형화된 형식 박스' 클릭

| ☆                                                                                              |   | 7 | : 트지난달 하순 신종코로나 사태가 본격화한 뒤 첫 외부 경제행보 일정이다.                                                                                                    |
|------------------------------------------------------------------------------------------------|---|---|----------------------------------------------------------------------------------------------------|
| 한 부대변인은 이어 "지원팀은 신종 코로나 바이러스 감염이 우리 경제에 미치는 영향에 대해 점검하고 대응 방안 등을 조율하는 역할을 할 것으로 기대한다"고 덧붙였습니다. | * |   | <sup>2</sup><br>청와대는 이호승 경제수석을 중심으로 '신종 코로나 바이러스 대응 지원팀'을 꾸려 어제부터 운영하고 있다고 밝혔습니다.<br>한정우 청와대 부대변인은 브리핑을 통해 "이진석 국정상황실장 주재 일일상황점검회의에서 방역 관련 대응체계를 점검하는데 더해 별도 지원팀을 구성해 경제 관련 안건을 챙기고 있다"고 설명했습니<br>다.<br>한 부대변인은 이어 "지원팀은 신종 코로나 바이러스 감염이 우리 경제에 미치는 영향에 대해 점검하고 대응 방안 등을 조율하는 역할을 할 것으로 기대한다"고 덧붙였습니다. |

## 2 정형화된 형식 변경 완료

#### 09

|   |            | 하순 신종코로나 사태가 본격화한 뒤 첫 외부 경제행보 일정이다.                                     |   |
|---|------------|-------------------------------------------------------------------------|---|
| ~ |            |                                                                         | ٦ |
|   | 다음으로 변형하기: | 조 로나 바이러스 대응 지원팀'을 꾸려 어제부터 운영하고 있다고 밝혔습니다.                              |   |
| ~ |            | '이진석 국정상황식장 주재 잌잌상황점검회의에서 방역 관련 대응체계를 점검하는데 더해 볔도 지원팀을 구성해 경제 관련 안건을 챙기 |   |

글 새로 추가

산문

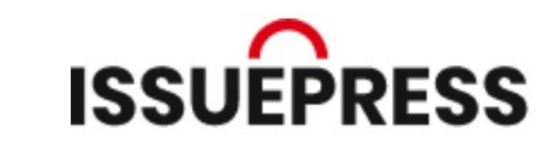

\_\_\_\_\_ = 지난달 하순 신종코로나 사태가 본격하하 뒤 첫 외부 경제행보 일정이다

#### 본문 글을 '산문' 으로 변경하고 싶으면 '산문 박스' 클릭

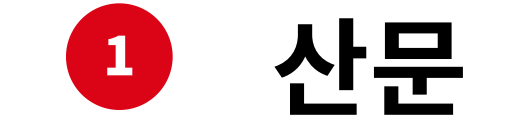

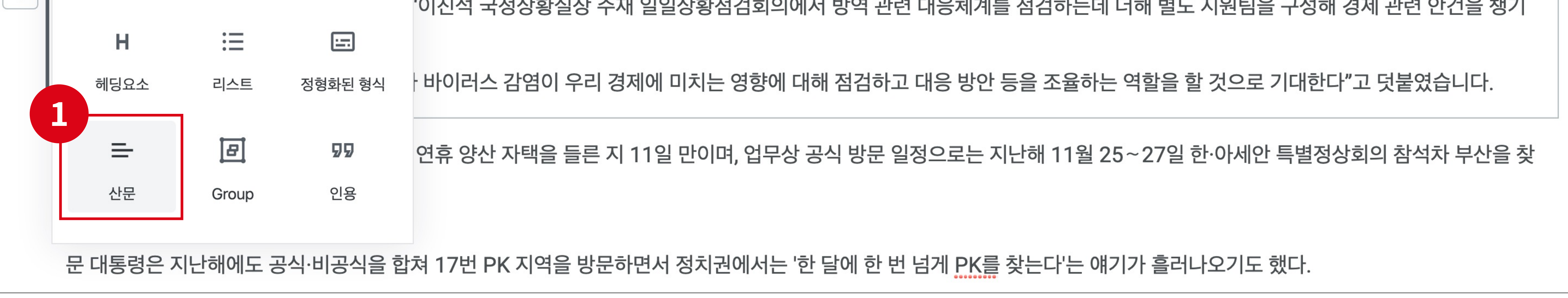

| ···· | 청와대는 이호승 경제수석을 중심으로 '신종 코로나 바이러스 대응 지원팀'을 꾸려 어제부터 운영하고 있다고 밝혔습니다.<br>한정우 청와대 부대변인은 브리핑을 통해 "이진석 국정상황실장 주재 일일상황점검회의에서 방역 관련 대응체계를 점검하는데 더해 별도 지원팀을 구성해 경제 관련 안건을 챙기고 있다"고 설명했습니 |
|------|----------------------------------------------------------------------------------------------------|
|      | 다.<br>한 부대변인은 이어 "지원팀은 신종 코로나 바이러스 감염이 우리 경제에 미치는 영향에 대해 점검하고 대응 방안 등을 조율하는 역할을 할 것으로 기대한다"고 덧붙였습니다.                                                                           |

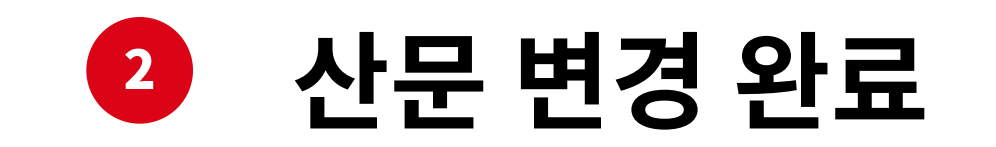

10

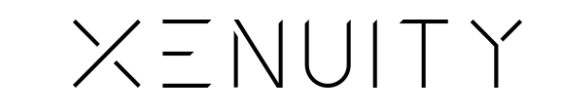

|   | 다음으로 변형하기: |     | ^       | 종 코로나 바이러스 대응 지원팀'을 꾸려 어제부터 운영하고 있다고 밝혔습니다.                              |  |  |
|---|------------|-----|---------|--------------------------------------------------------------------------|--|--|
| ~ |            |     |         | '이진석 국정상황실장 주재 일일상황점검회의에서 방역 관련 대응체계를 점검하는데 더해 별도 지원팀을 구성해 경제 관련 안건을 챙기  |  |  |
|   | н          | 三   |         |                                                                          |  |  |
|   | 헤딩요소       | 리스트 | 정형화된 형식 | · 바이러스 감염이 우리 경제에 미치는 영향에 대해 점검하고 대응 방안 등을 조율하는 역할을 할 것으로 기대한다"고 덧붙였습니다. |  |  |

인용

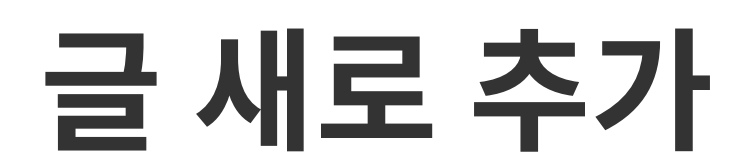

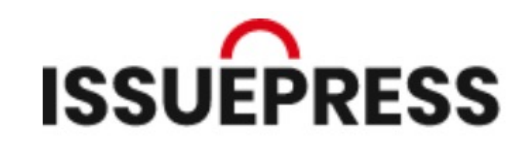

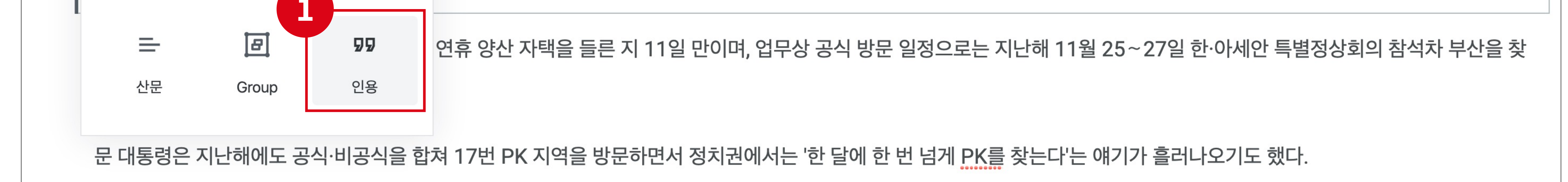

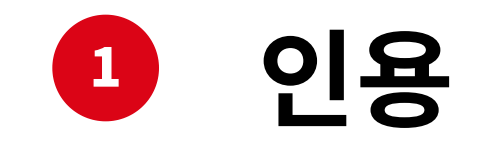

본문 글을 '인용' 으로 변경하고 싶으면 '인용 박스' 클릭

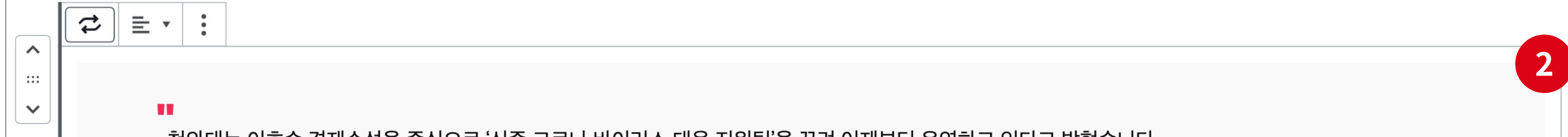

| I | 정와대는 이호승 경제수석을 중심으로 '신종 코로나 바이러스 대응 지원팀'을 꾸려 어제부터 운영하고 있다고 밝혔습니다.                   |
|---|-------------------------------------------------------------------------------------|
|   | 한정우 청와대 부대변인은 브리핑을 통해 "이진석 국정상황실장 주재 일일상황점검회의에서 방역 관련 대응체계를 점검하는데 더해 별도 지원팀을 구성해 경  |
| l | 제 관련 안건을 챙기고 있다"고 설명했습니다.                                                           |
| l | 한 부대변인은 이어 "지원팀은 신종 코로나 바이러스 감염이 우리 경제에 미치는 영향에 대해 점검하고 대응 방안 등을 조율하는 역할을 할 것으로 기대한 |
| l | 다"고 덧붙였습니다.                                                                         |
| l |                                                                                     |
| l | 인용 쓰기                                                                               |
|   |                                                                                     |
|   |                                                                                     |

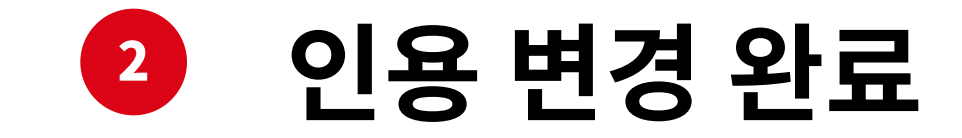

11

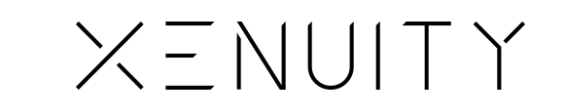

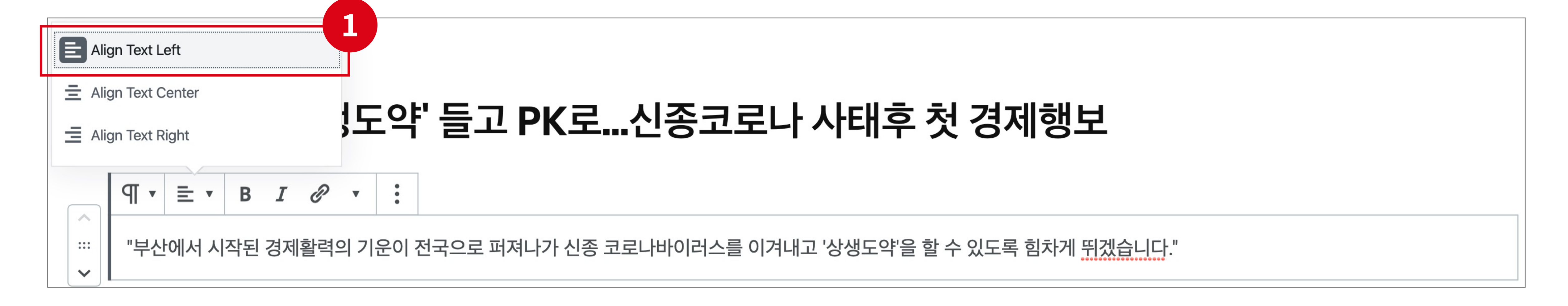

정렬 종류

글 새로 추가

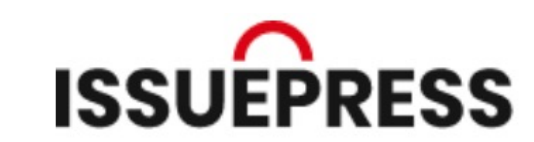

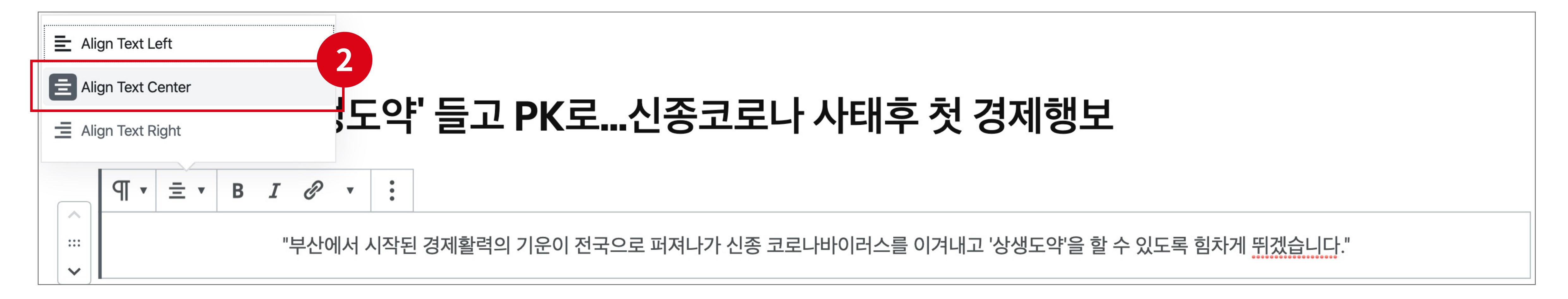

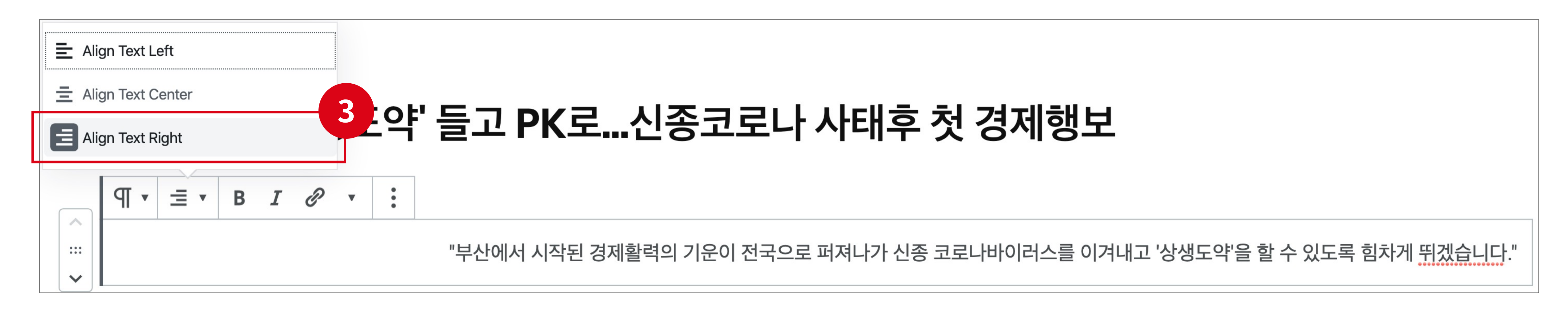

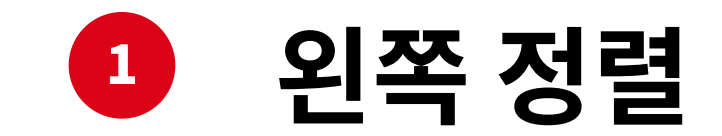

왼쪽 정렬로 변경을 원하면 'Align Text Left' 클릭

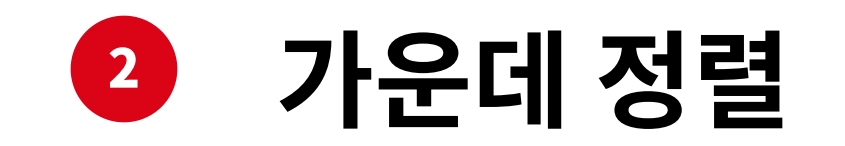

가운데 정렬로 변경을 원하면 'Align Text Center' 클릭

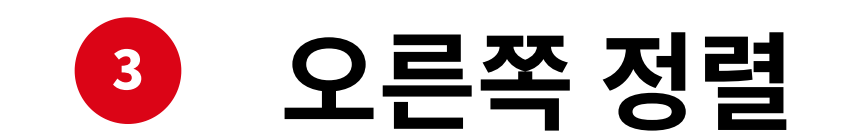

오른쪽 정렬로 변경을 원하면 'Align Text Right' 클릭

12

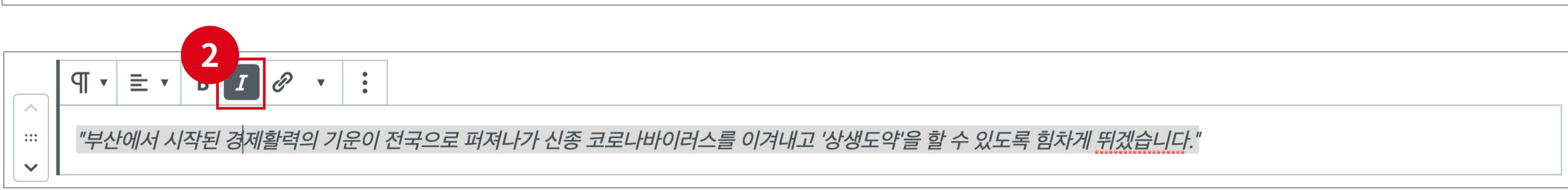

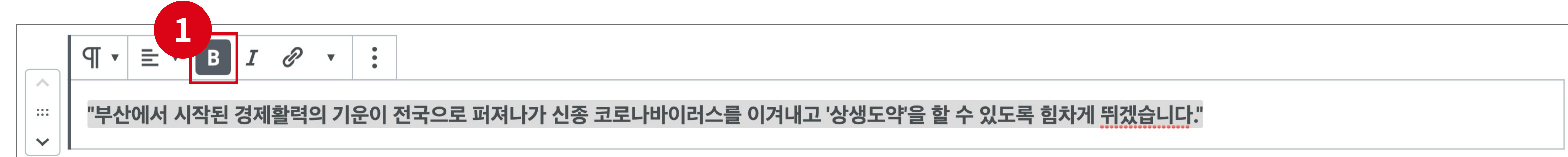

## 본문 글 추가 설정

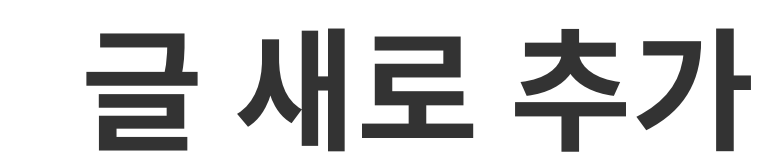

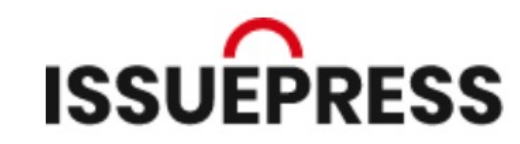

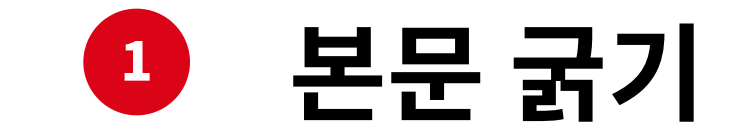

본문의 굵기를 조절하려면 'B' 클릭

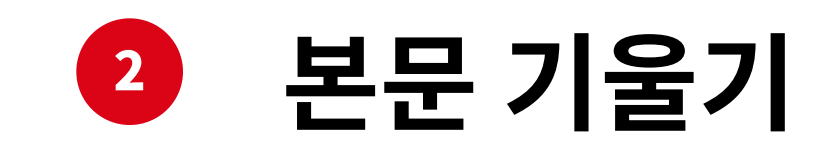

본문의 기울기를 조절하려면 'I' 클릭

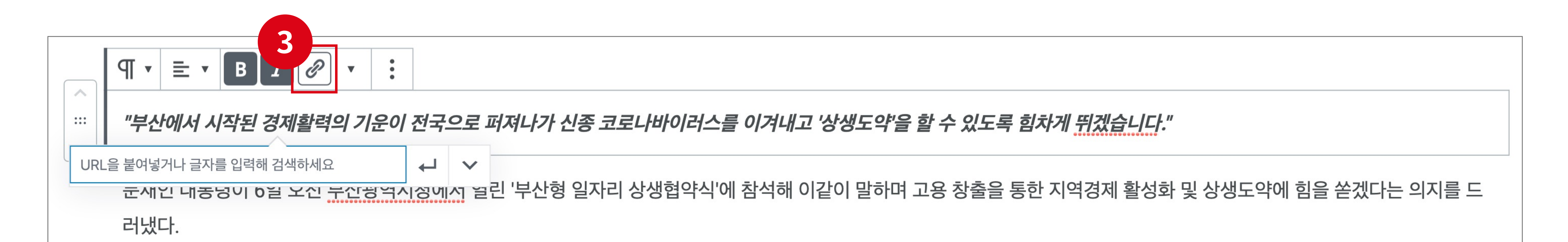

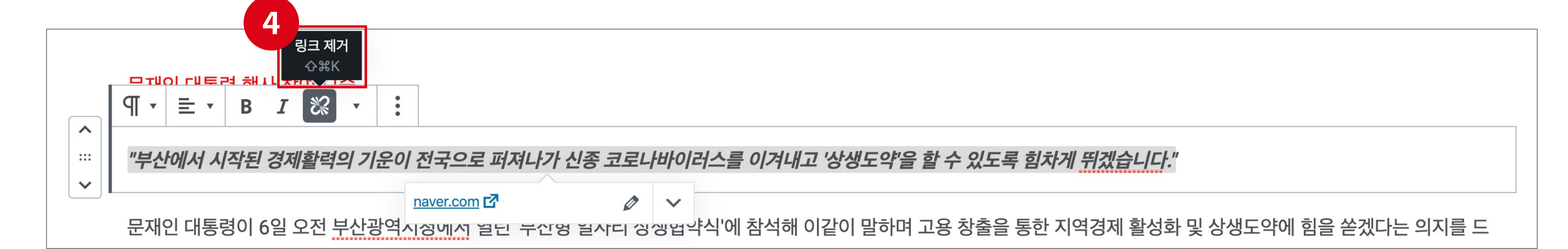

# 3 링크 추가

본문에 링크를 추가하려면 '클립' 클릭 후 입력 박스에 링크 값 기입

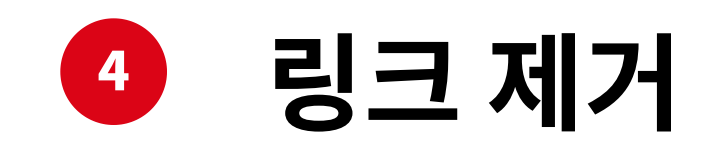

13

'클립' 을 다시 클릭하면 '링크 제거' 가능

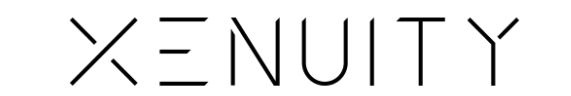

# 글 새로 추가

동영상 추가

14

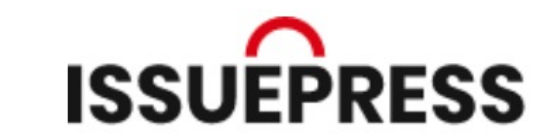

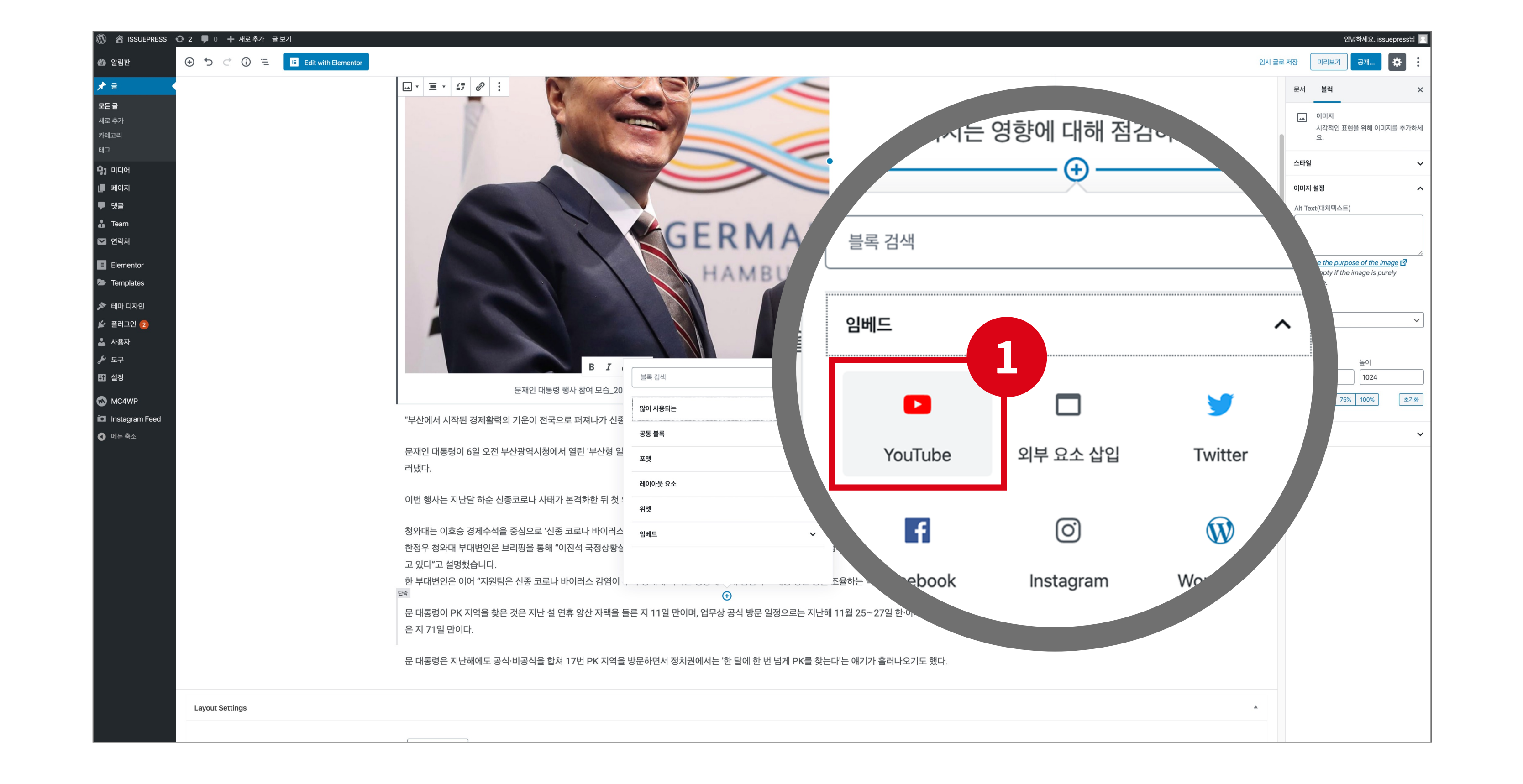

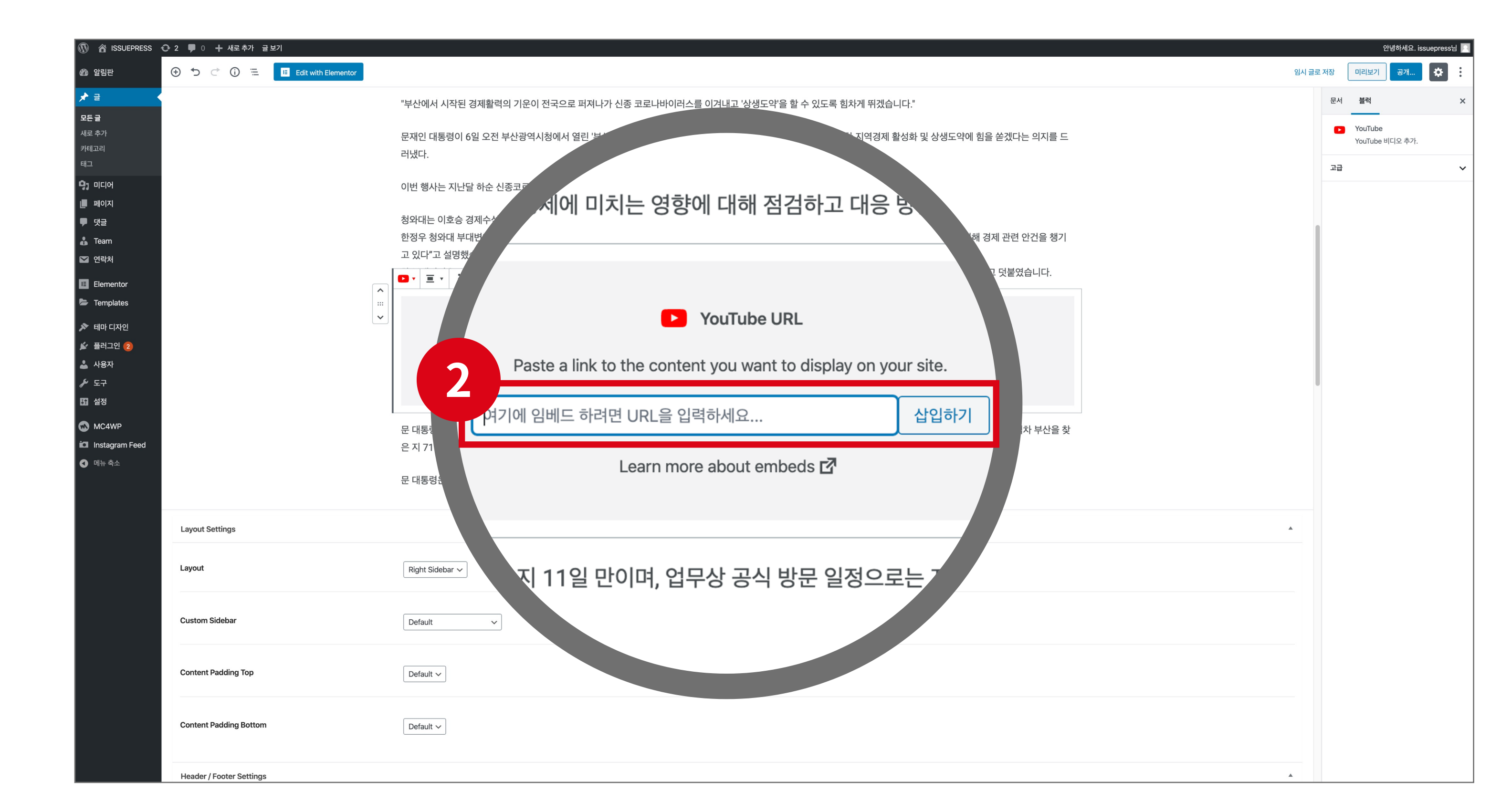

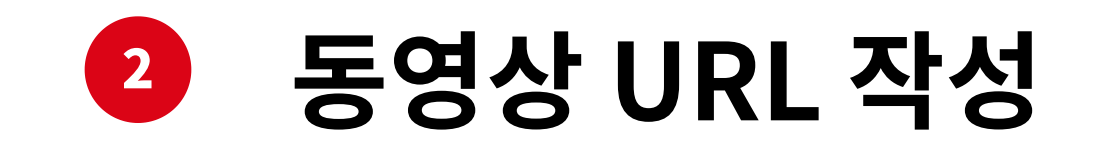

5영상 추가

블럭 추가 후 '임베드' 에서

'YouTube' 박스를 클릭

입력 박스에 원하는 'YouTube' URL을 기입

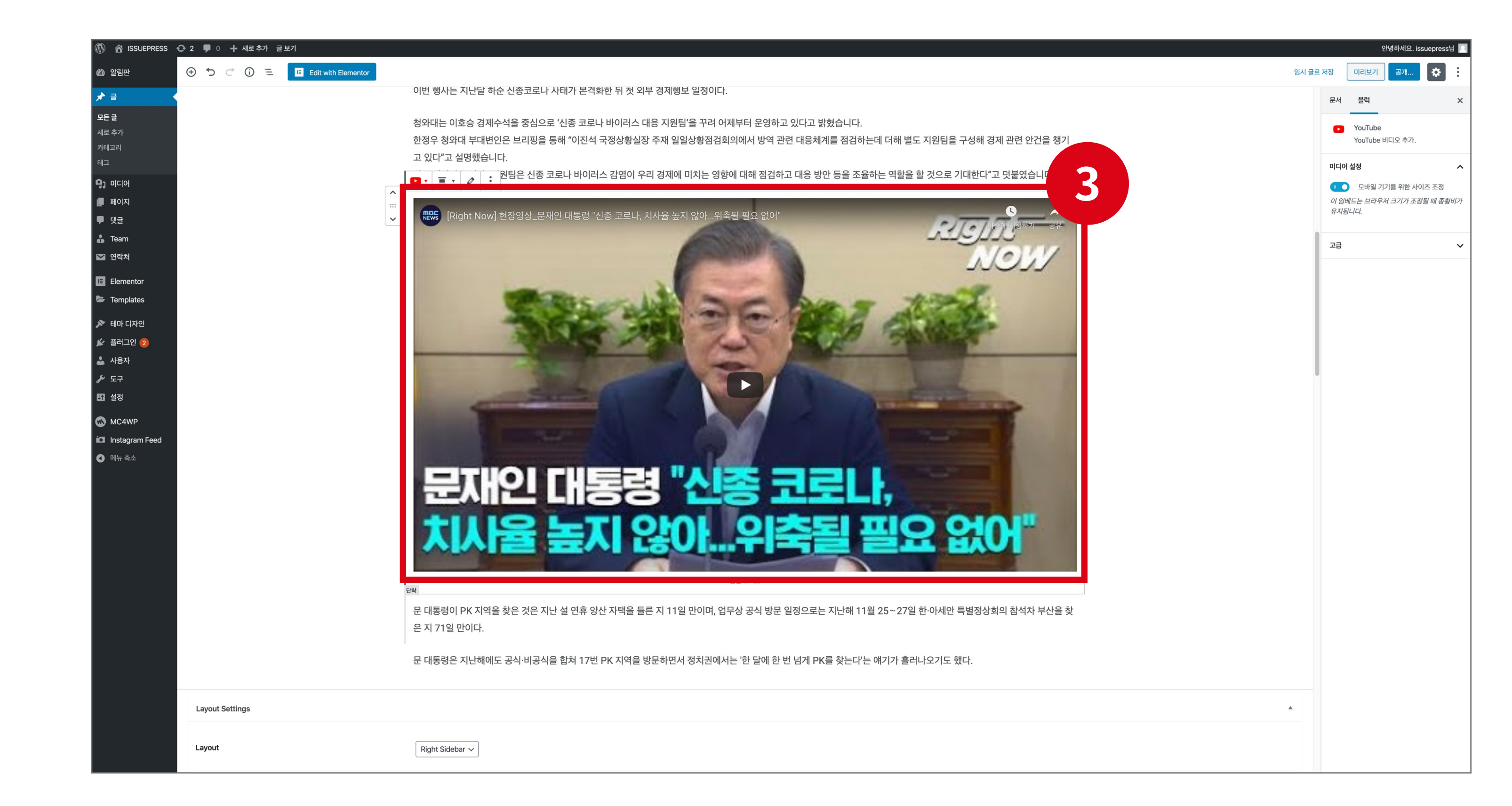

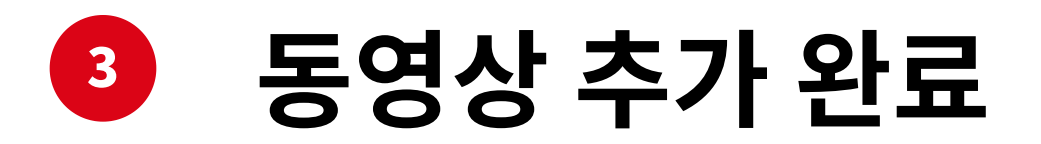

# 글 새로 추가

HTML 글 컬러 추가

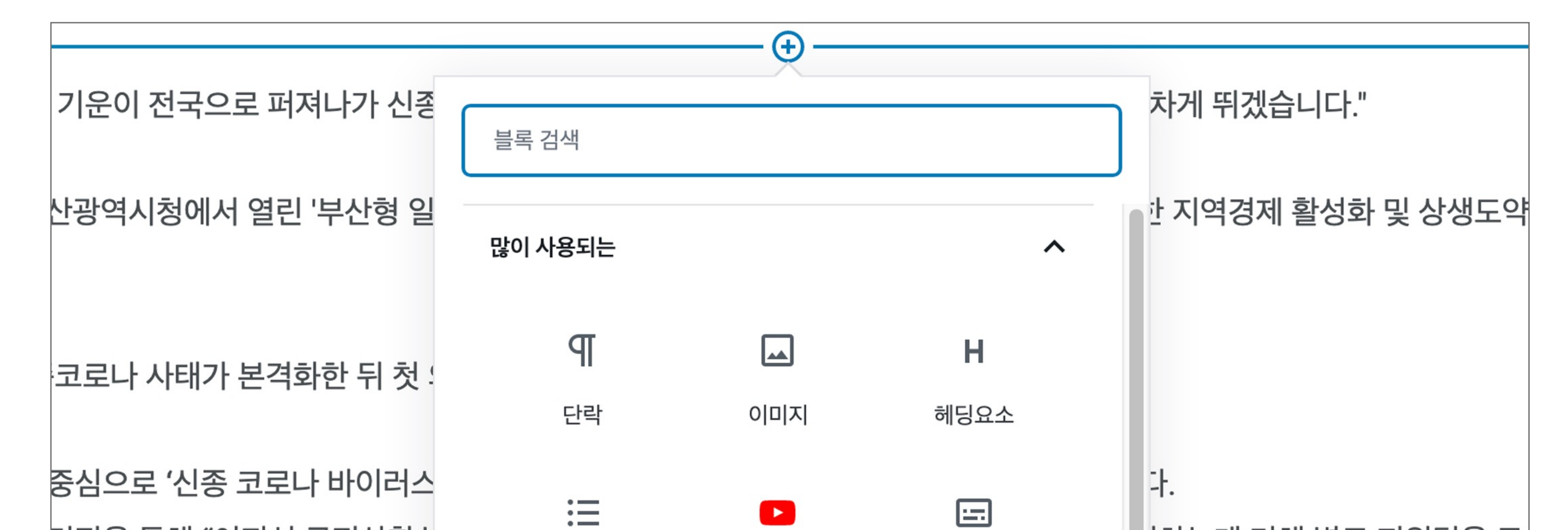

I HTML 추가

블럭을 추가한 후 '사용자 정의 HTML' 박스 클릭

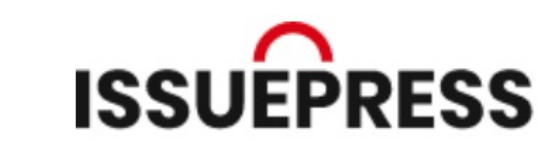

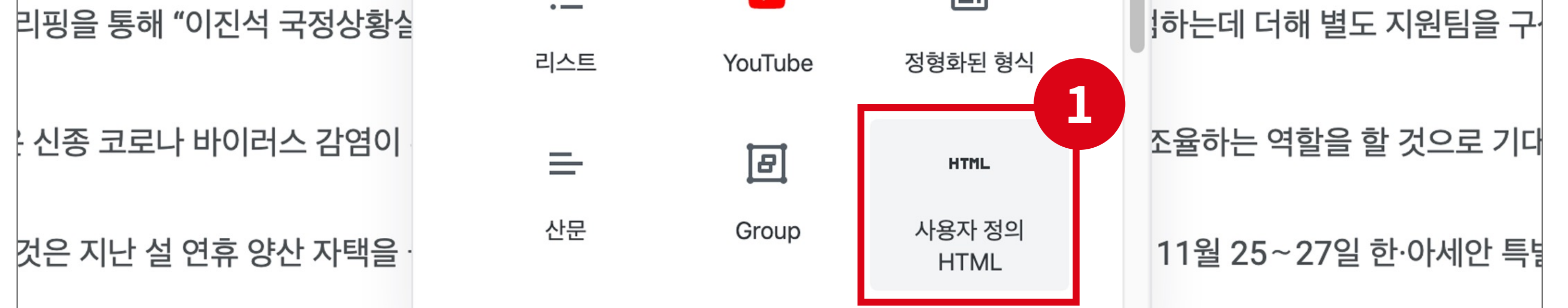

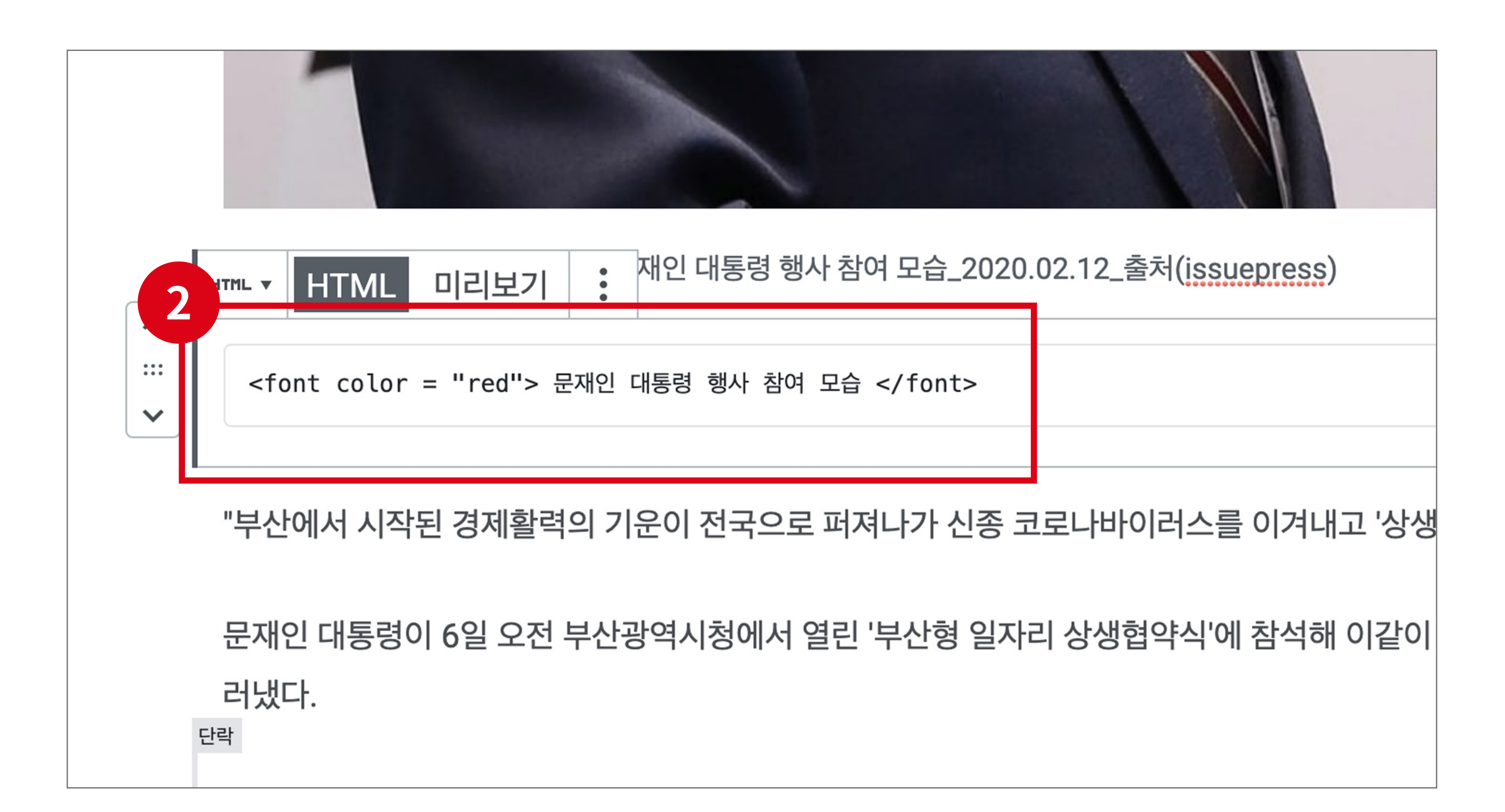

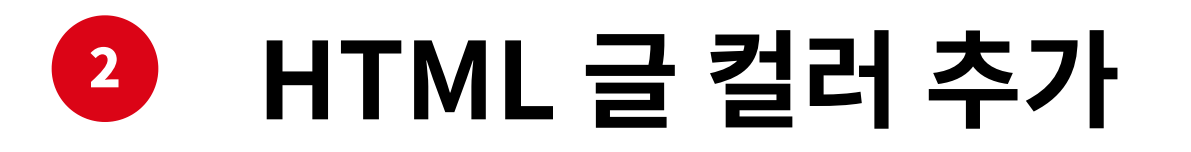

입력 박스에 'HTML' 언어로 글 컬러 추가

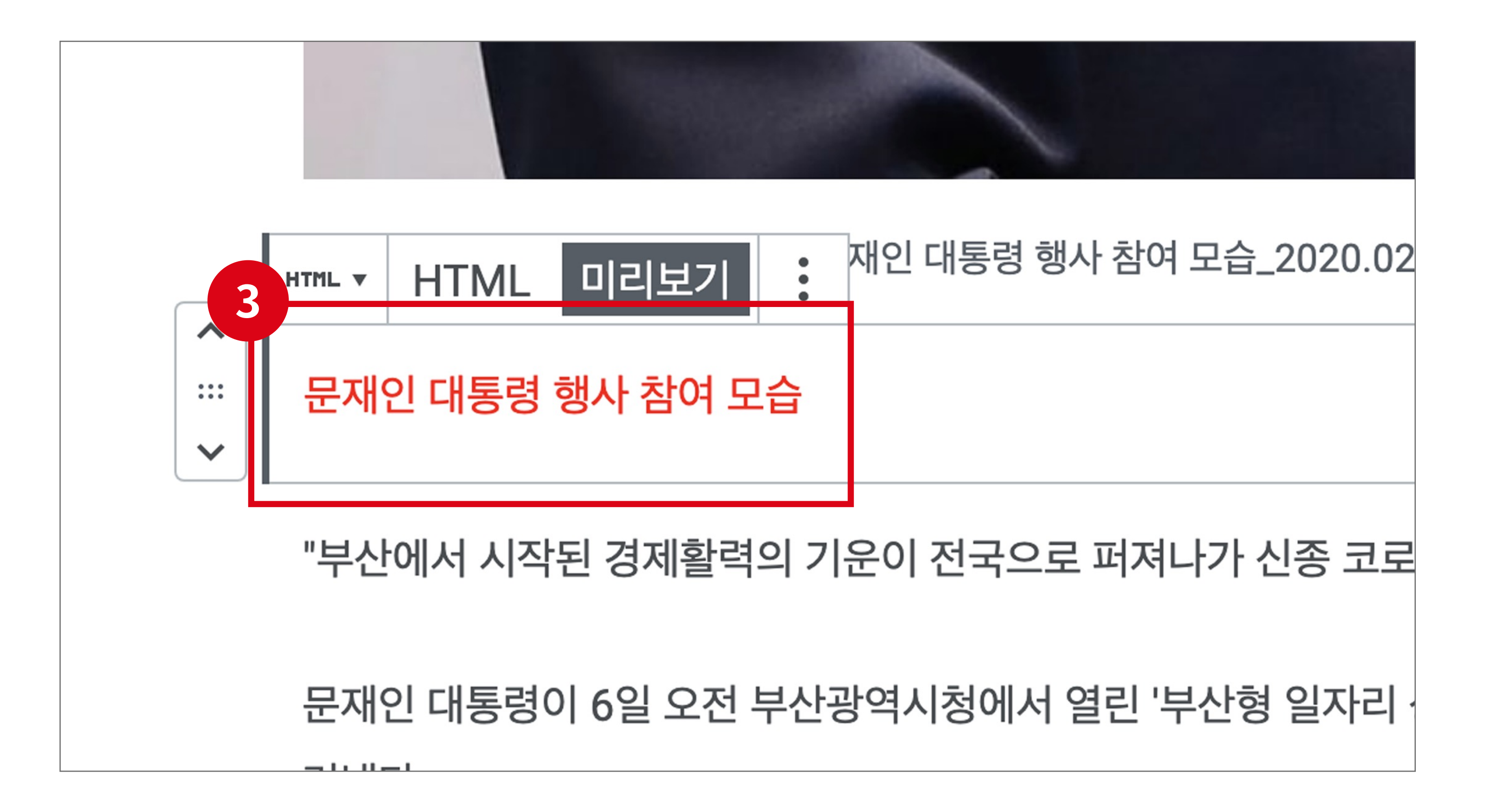

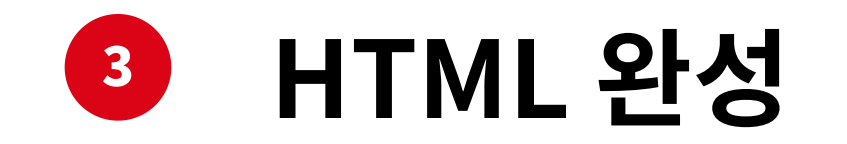

XENUITY

15

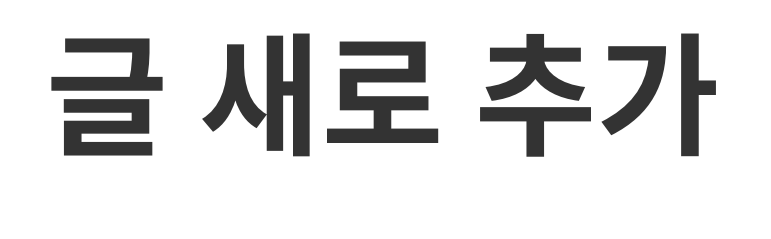

16

블럭 추가 및 미디어 추가

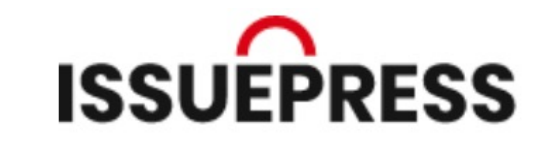

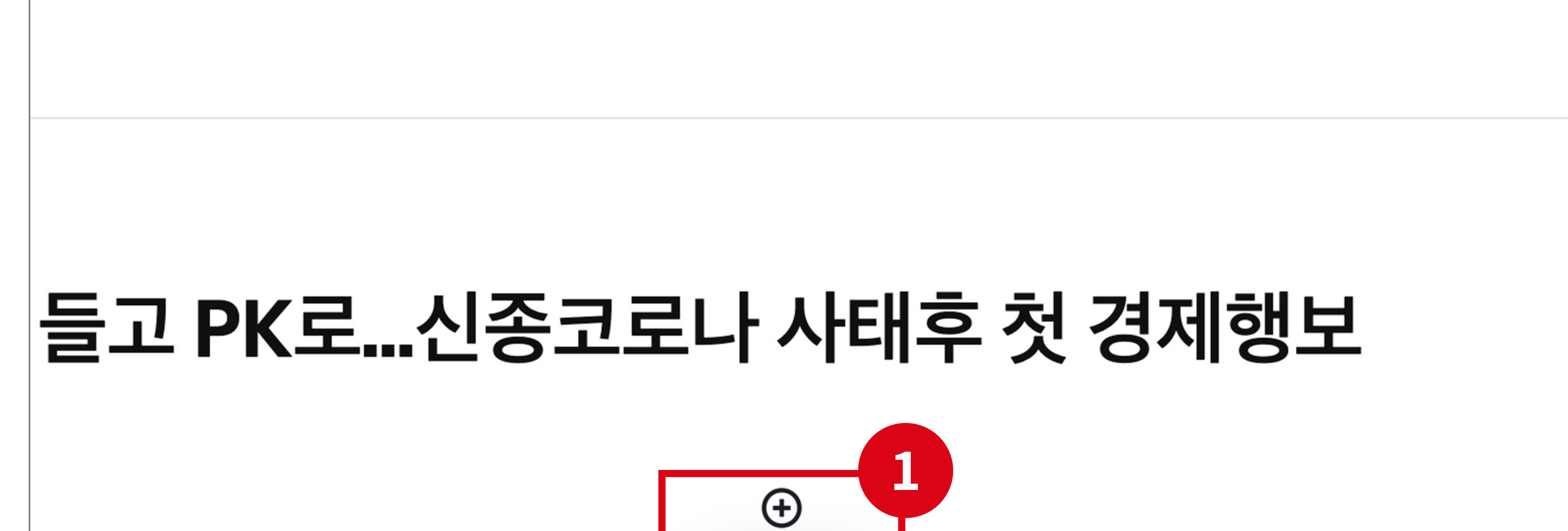

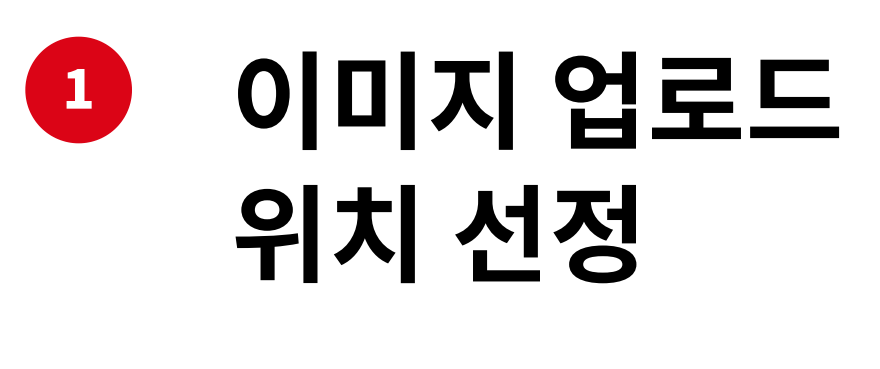

본문 내용 중 등록되길 원하는 위치에 마우스 커서로 지정하여 블럭 추가 버튼 클릭

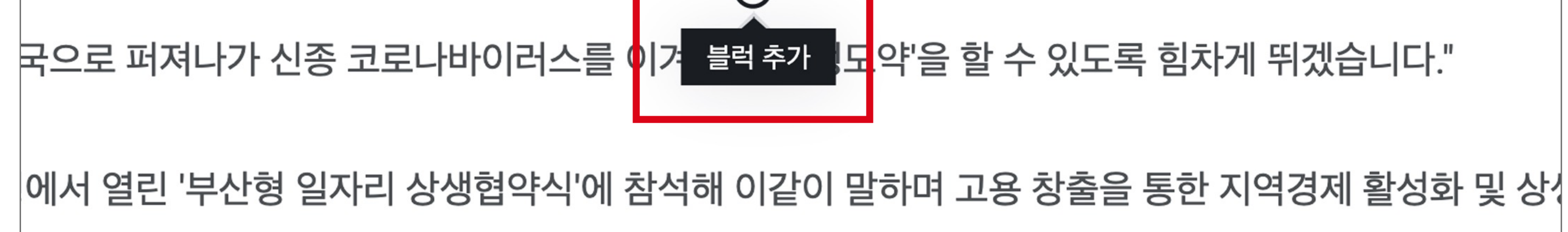

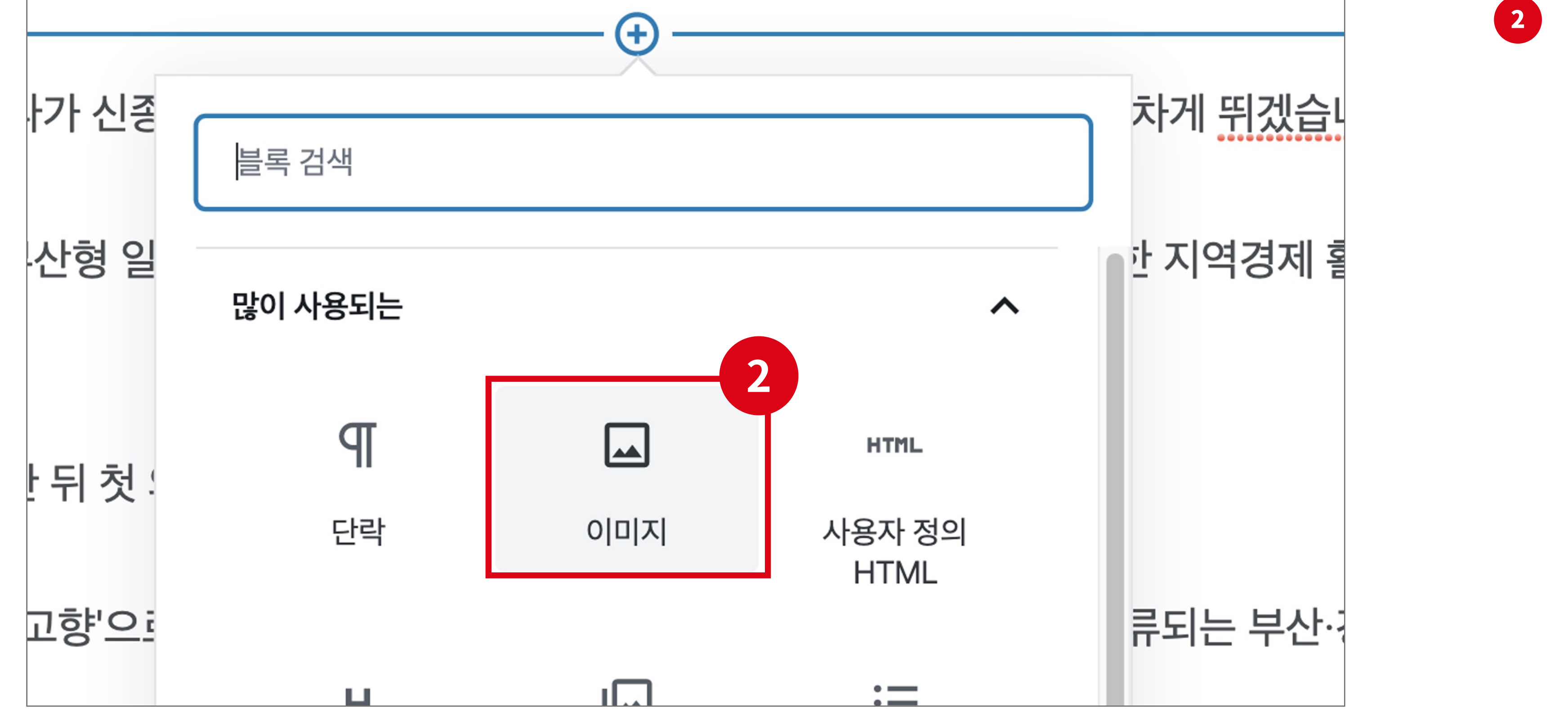

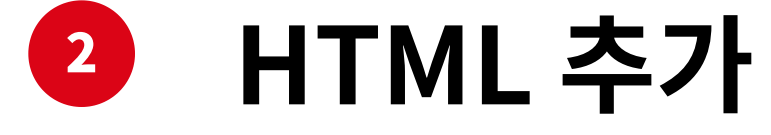

'블럭 추가' 버튼 클릭 후 이미지 버튼을 클릭

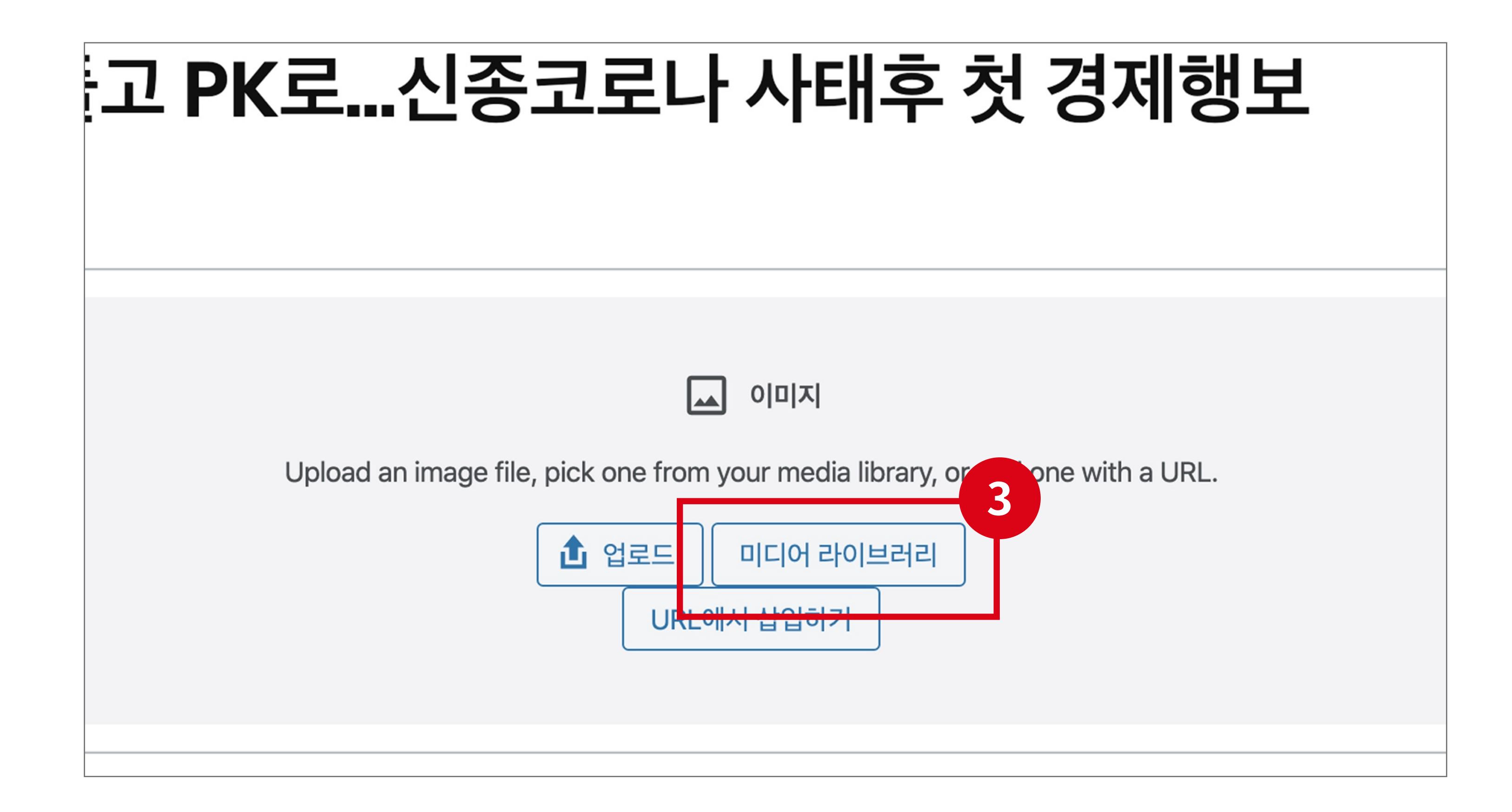

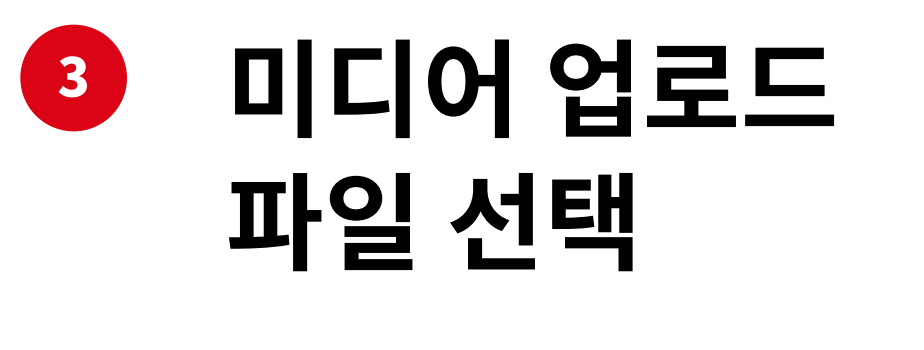

미디어 라이브러리 버튼을 클릭

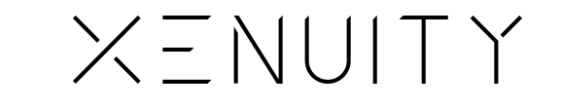

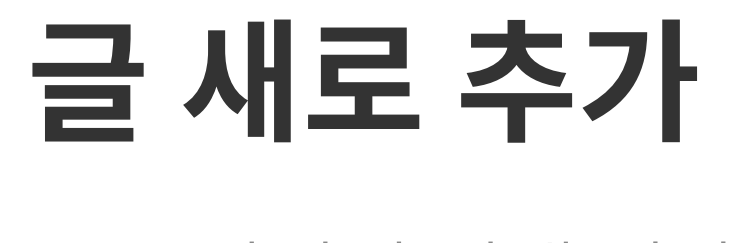

17

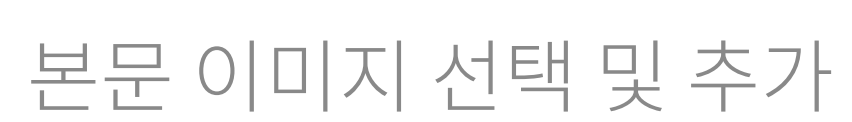

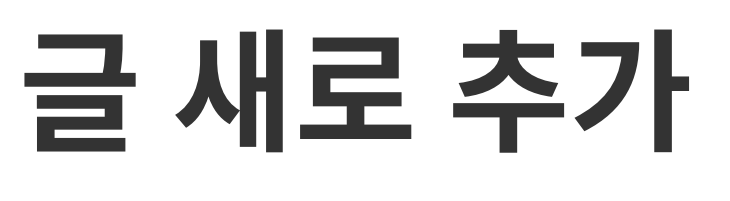

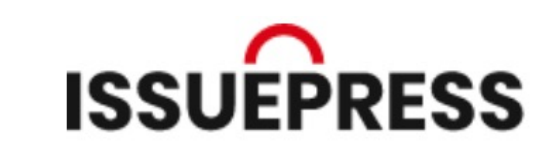

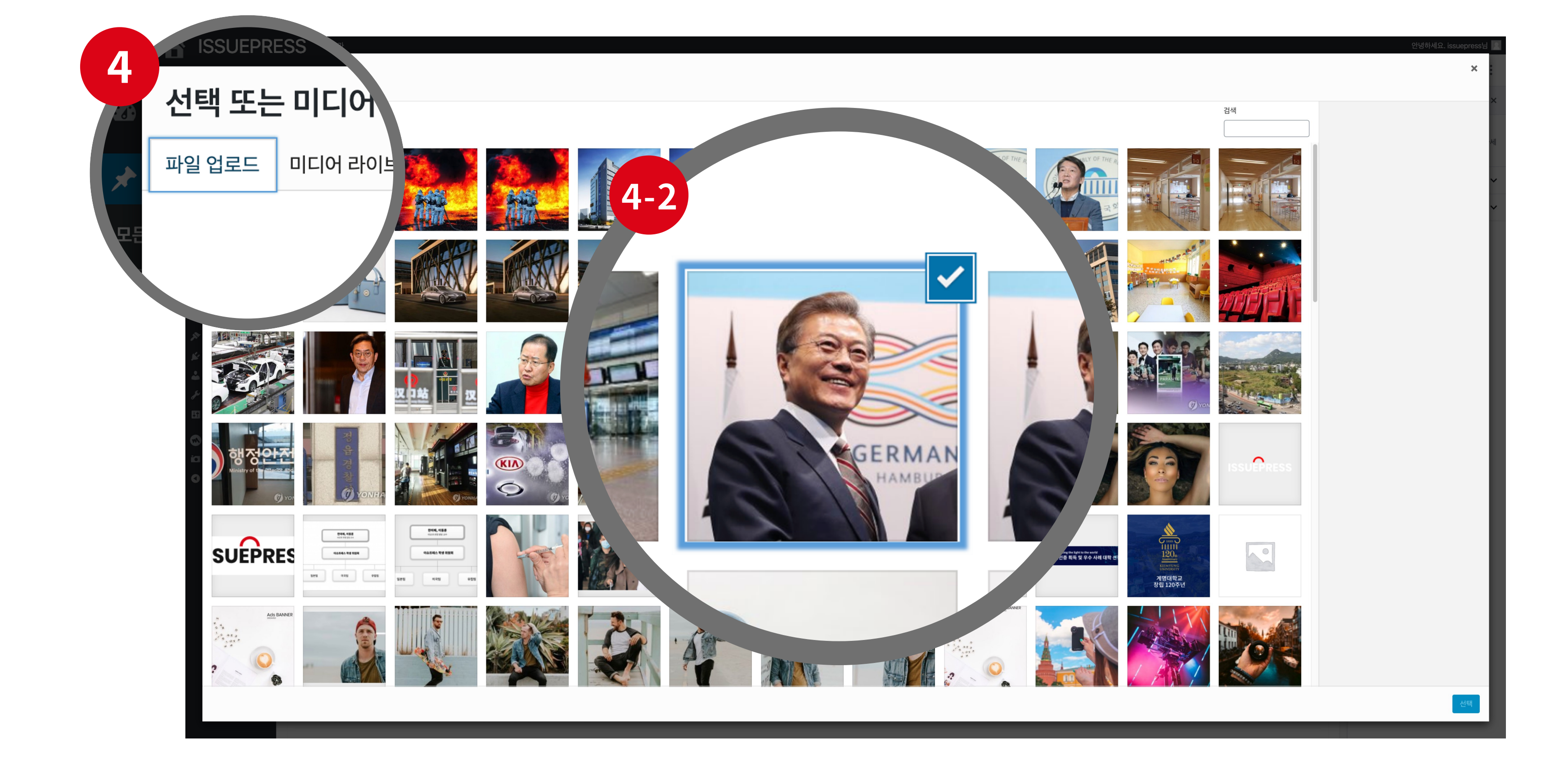

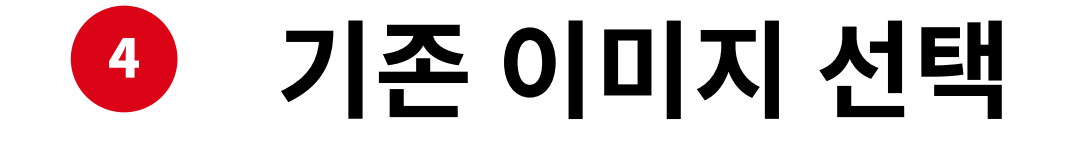

'미디어 라이브러리' 에 기존 이미지가 있다면 원하는 이미지 클릭

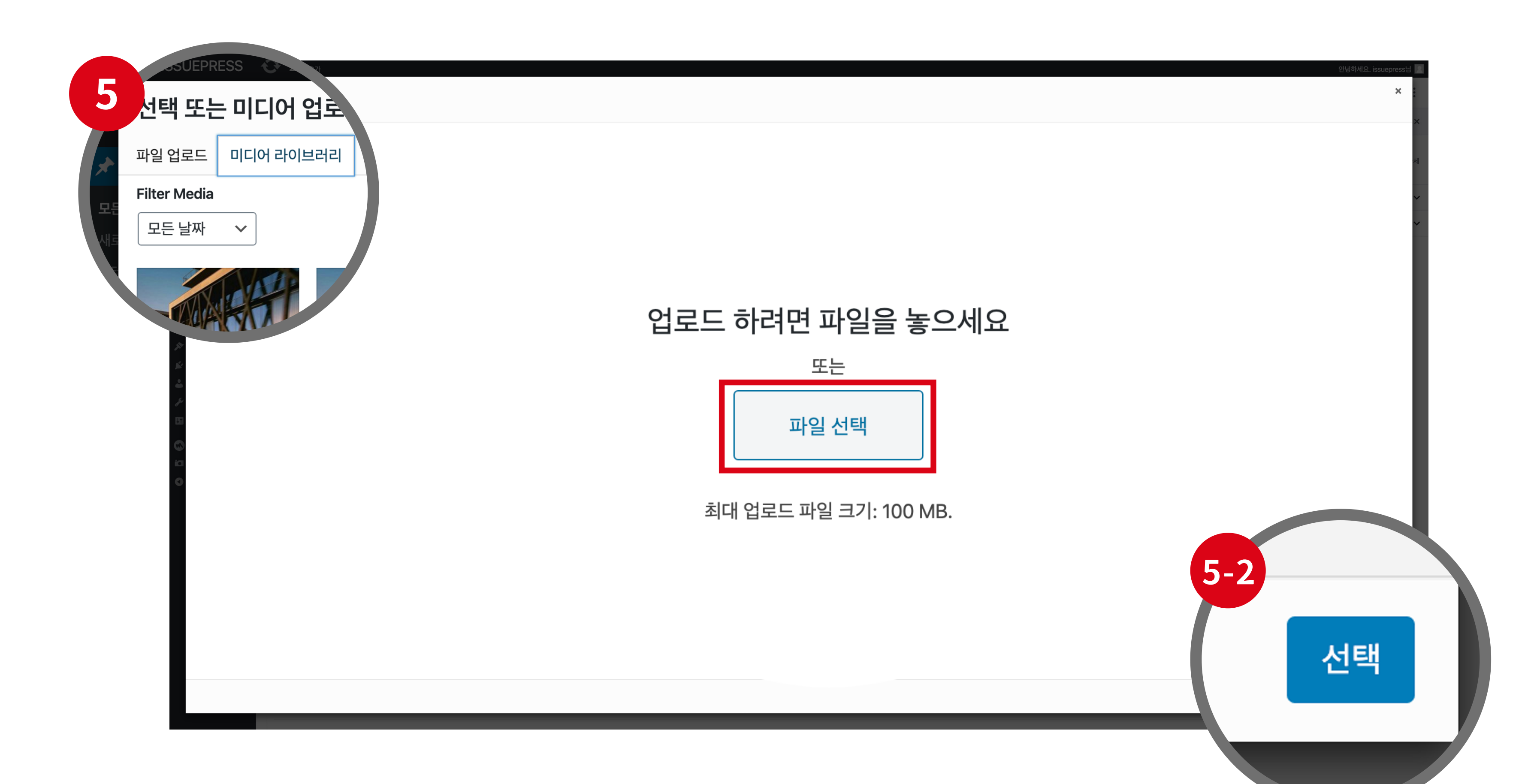

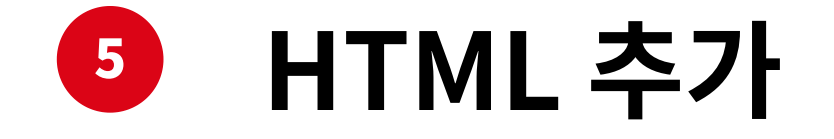

기존에 이미지가 없다면 '파일 업로드' 버튼을 클릭 후 '파일 선택' 클릭

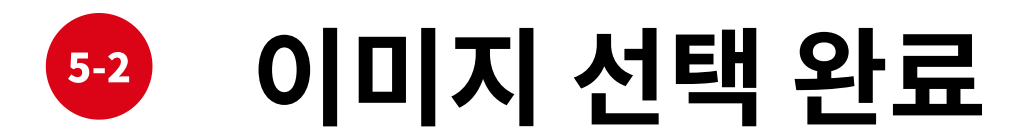

우측 하단에 선택 버튼 클릭

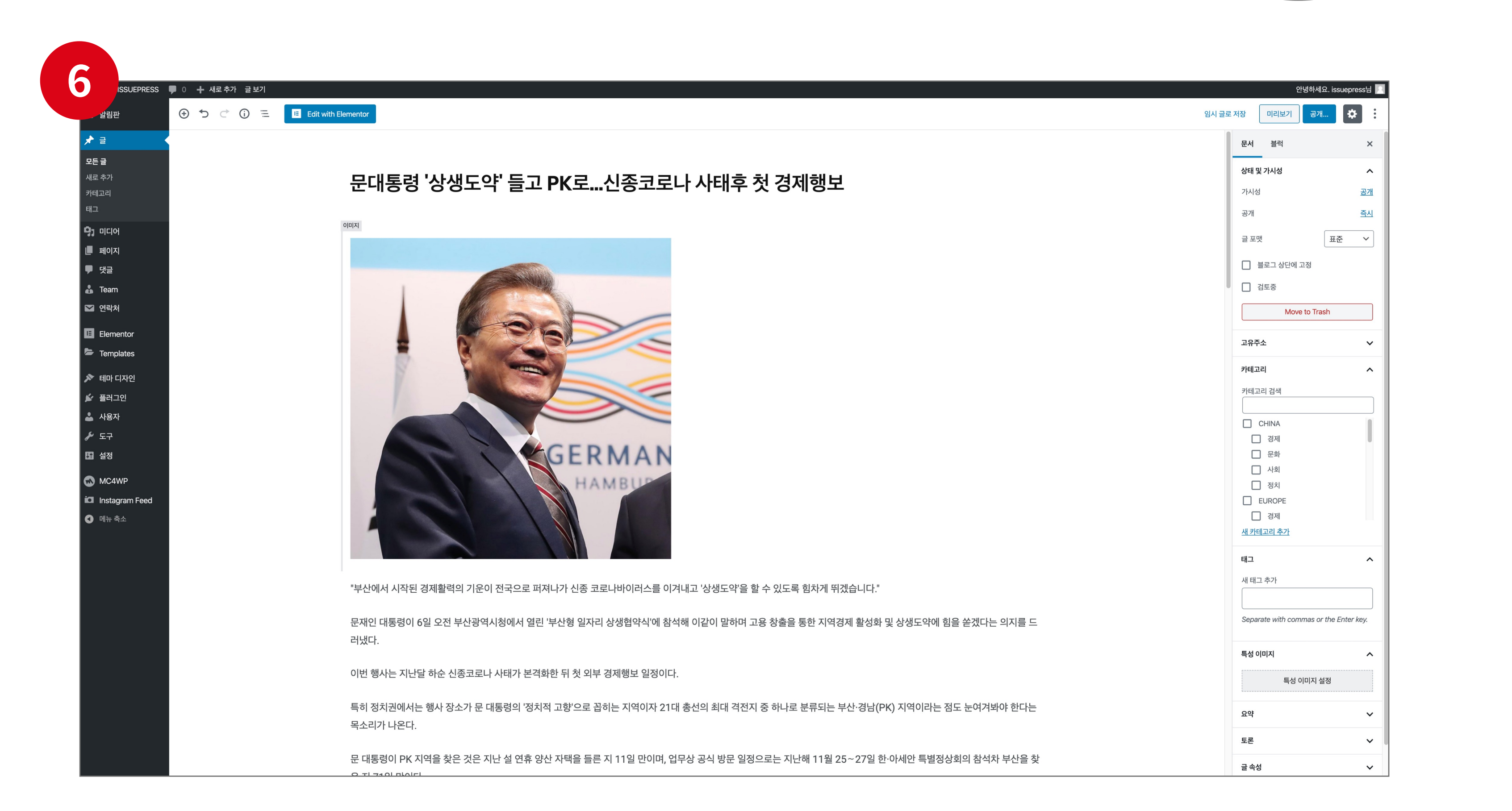

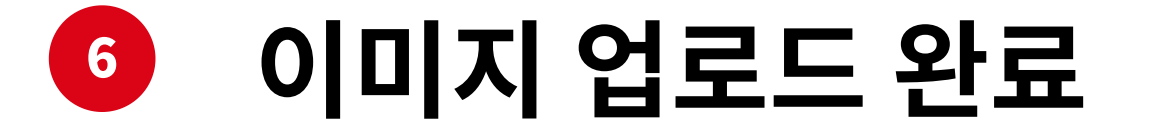

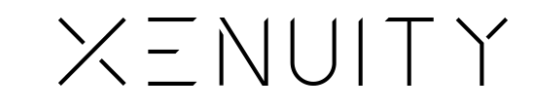

# 글 새로 추가

문서 세팅

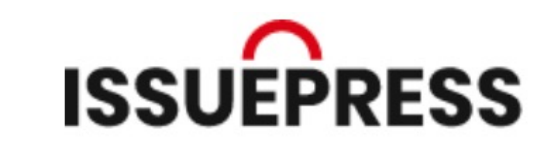

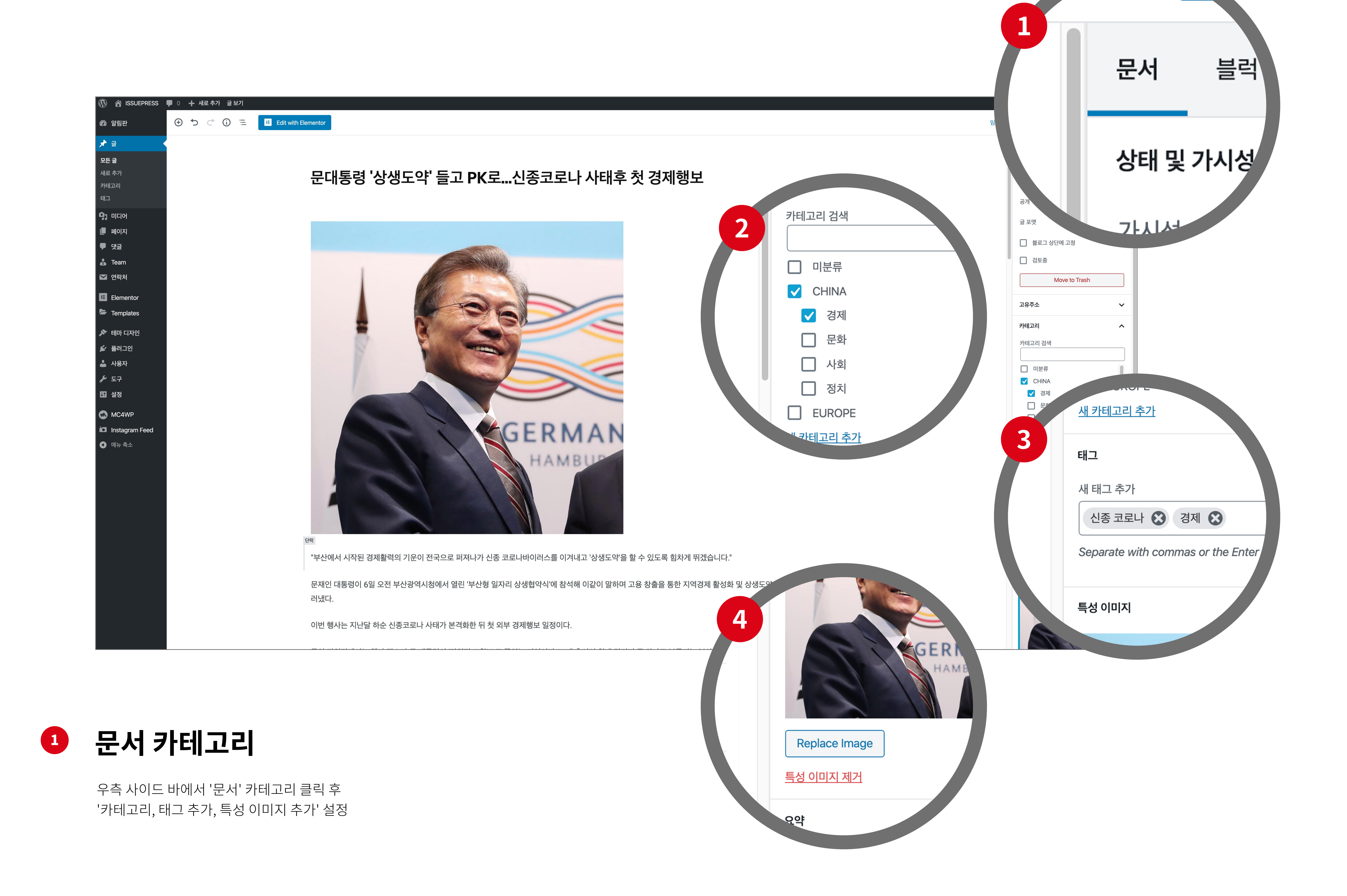

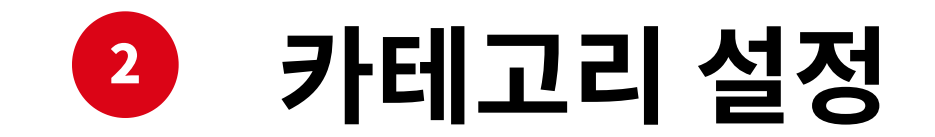

글에 맞는 카테고리를 체크를 하면 메인 페이지 메뉴에 설정 완료

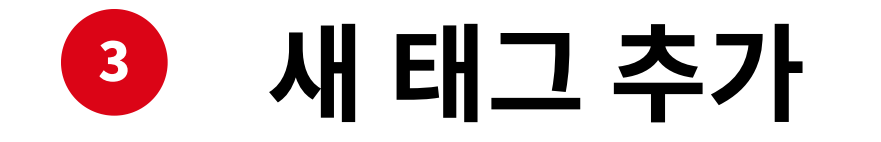

글에 연관되는 단어들을 태그 하면 포스팅 된 글 우측에 새 태그 추가 가능

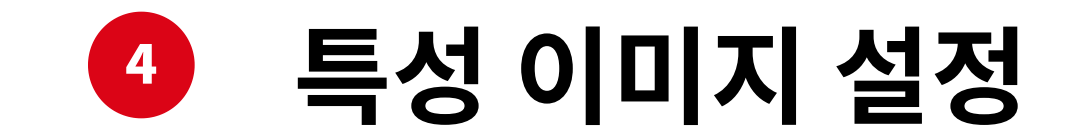

18

특성 이미지 (썸네일) 설정을 하려면 'Replace Image' 버튼을 클릭

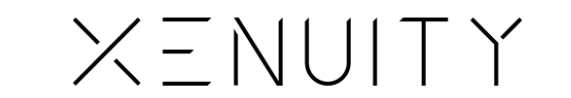

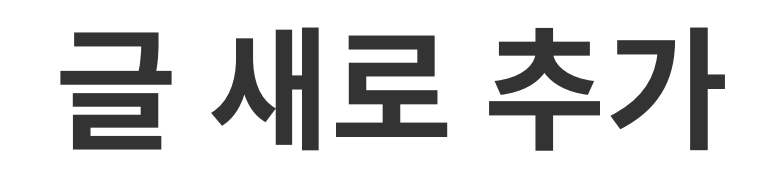

캡션 추가 글 새로 추가 완료

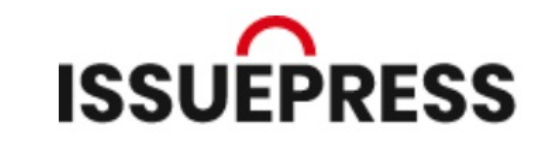

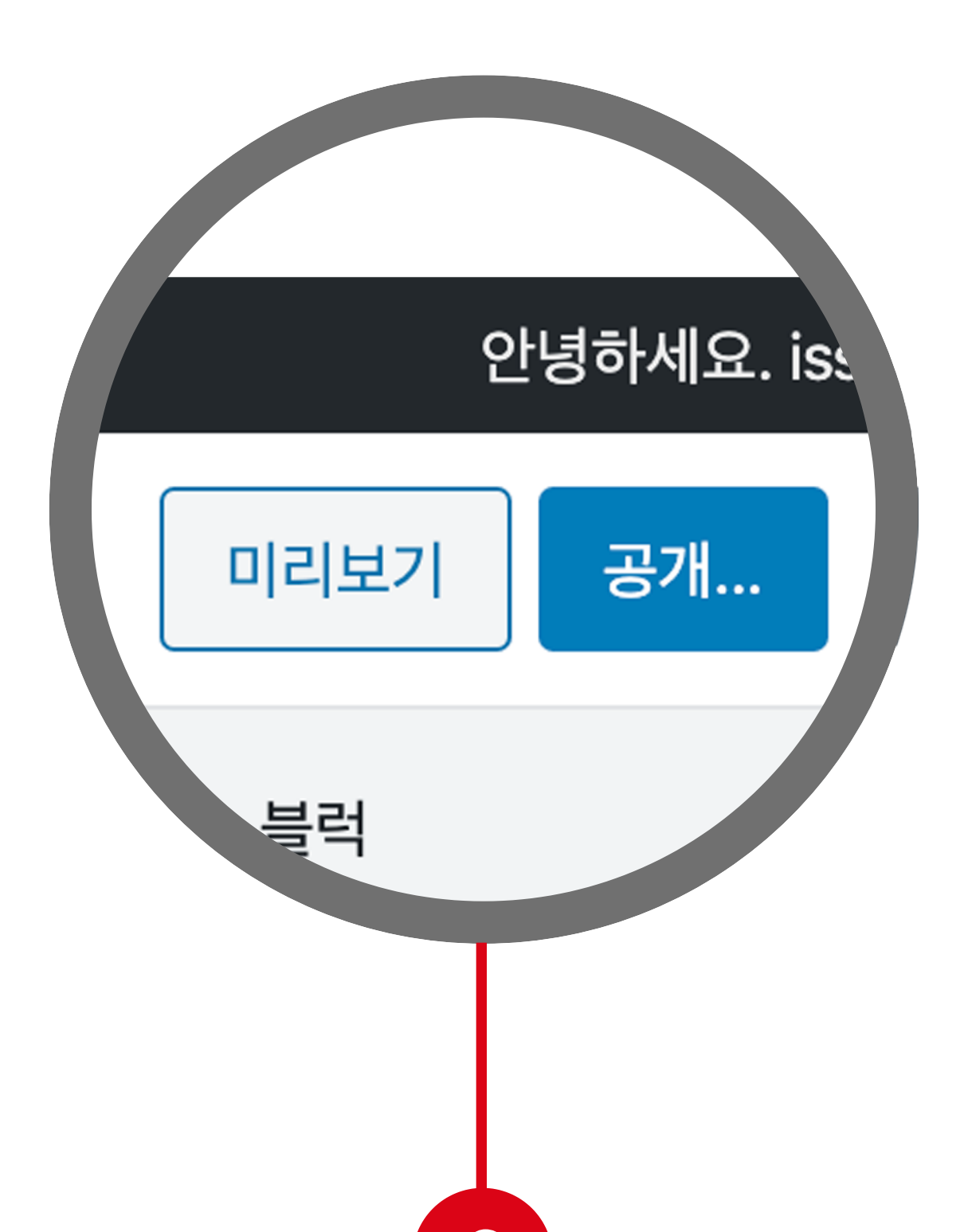

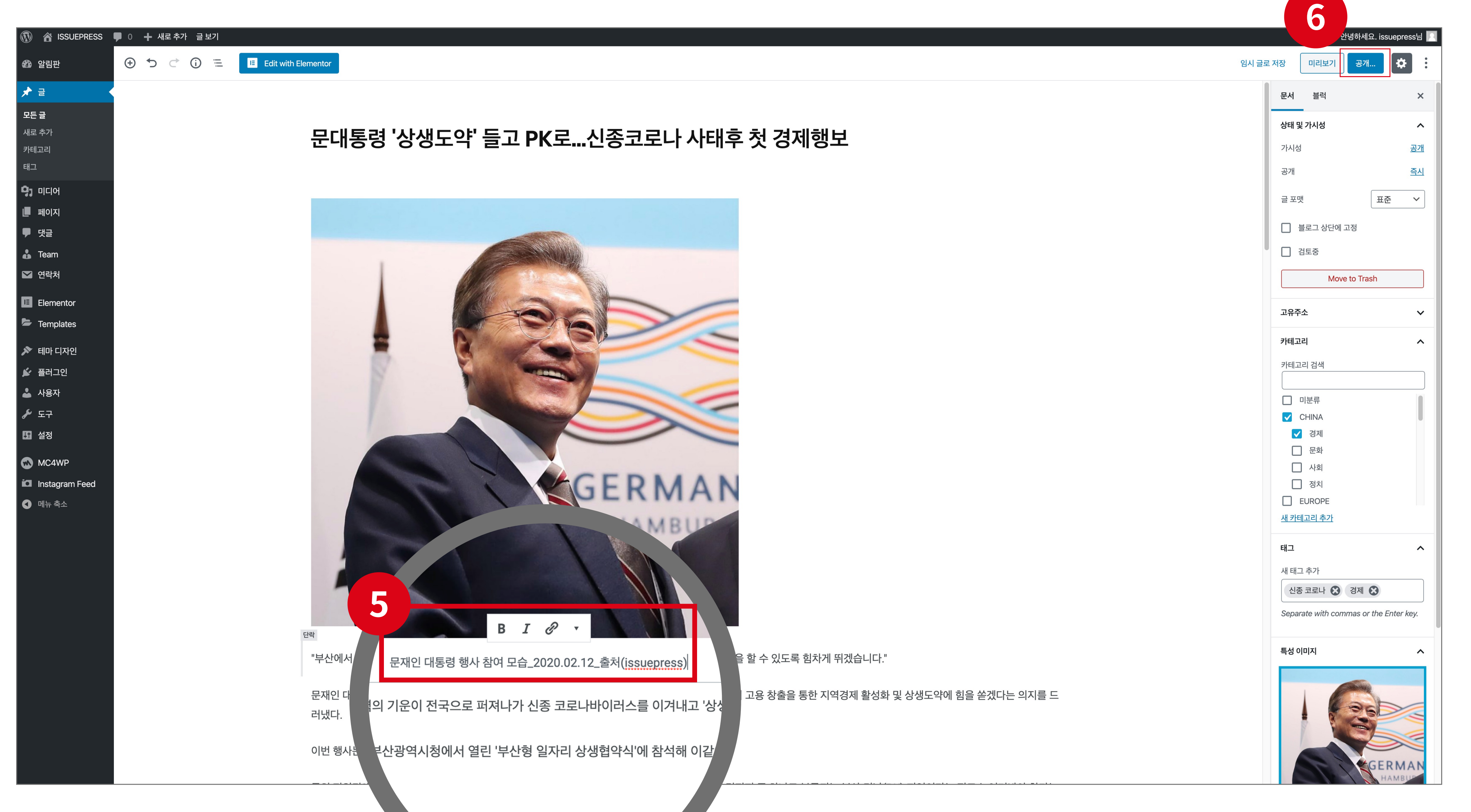

사태가 본격화한 뒤 첫 외부 경제행보 일정이다

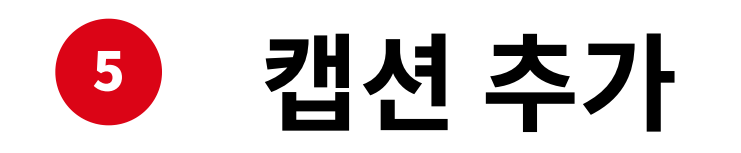

19

추가한 이미지를 클릭 후 '캡션' 기입

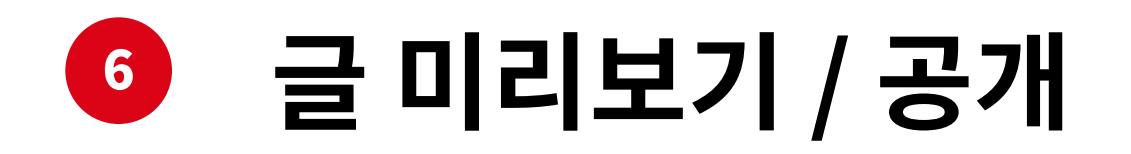

완성된 글을 '미리보기' 로 확인 후 '공개' 버튼을 눌러 글 추가 완료

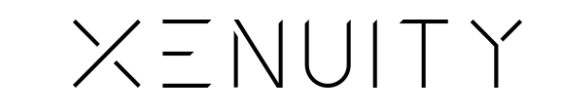

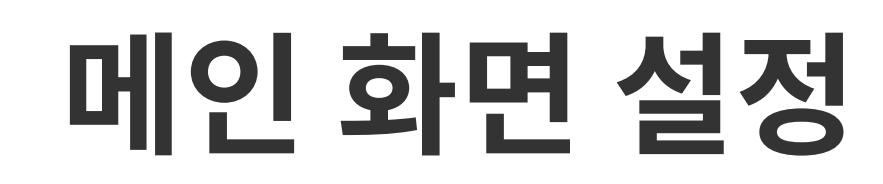

Edit with Elementor

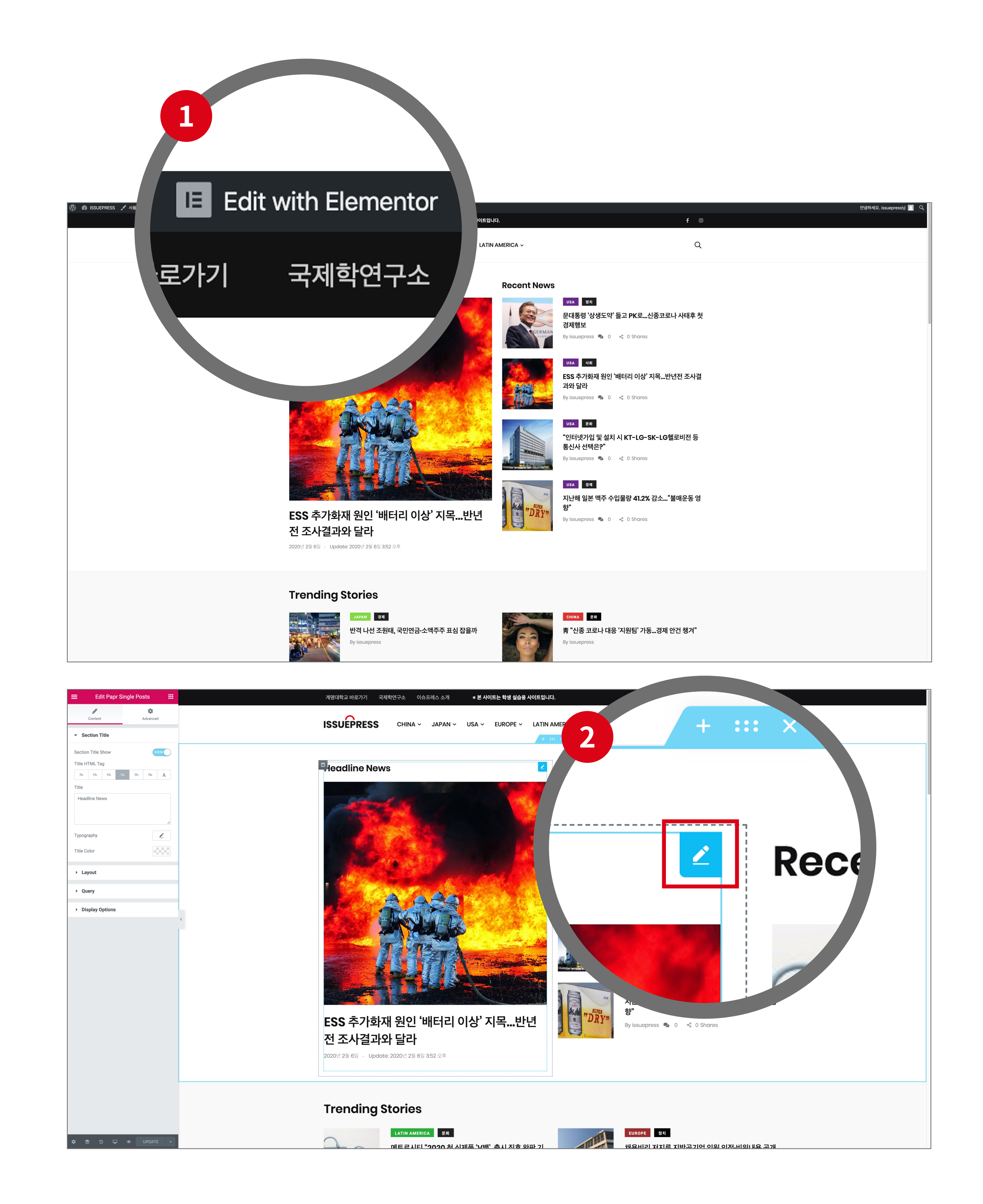

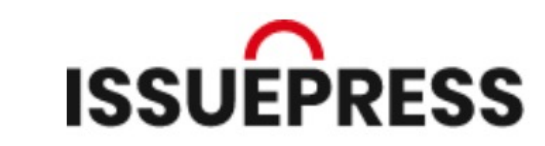

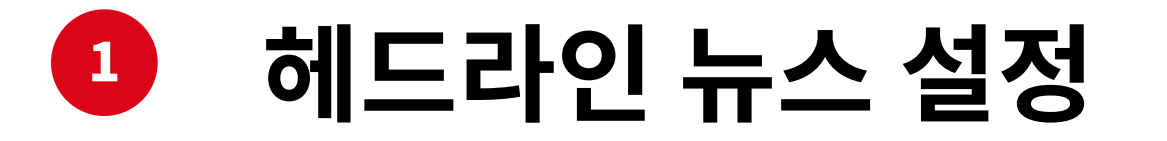

헤드라인 뉴스 설정을 하려면 상단에 'Edit with Elementor' 버튼을 클릭

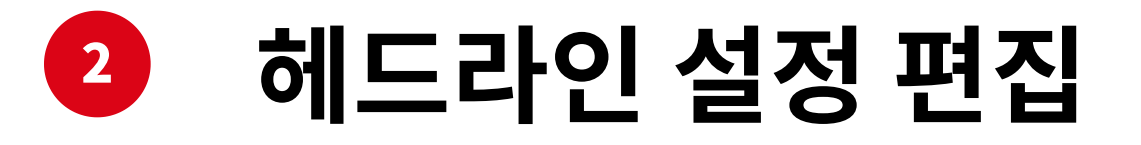

메인 페이지에서 'Heading News' 설정을 하려면 우측 상단에 있는 편집 아이콘을 클릭

#### 20

# 메인 화면 설정

편집 아이콘, Query Post 업데이트 완료

21

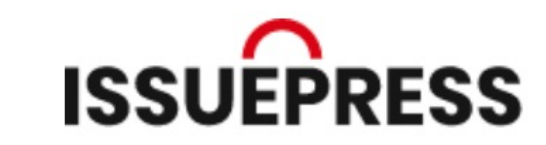

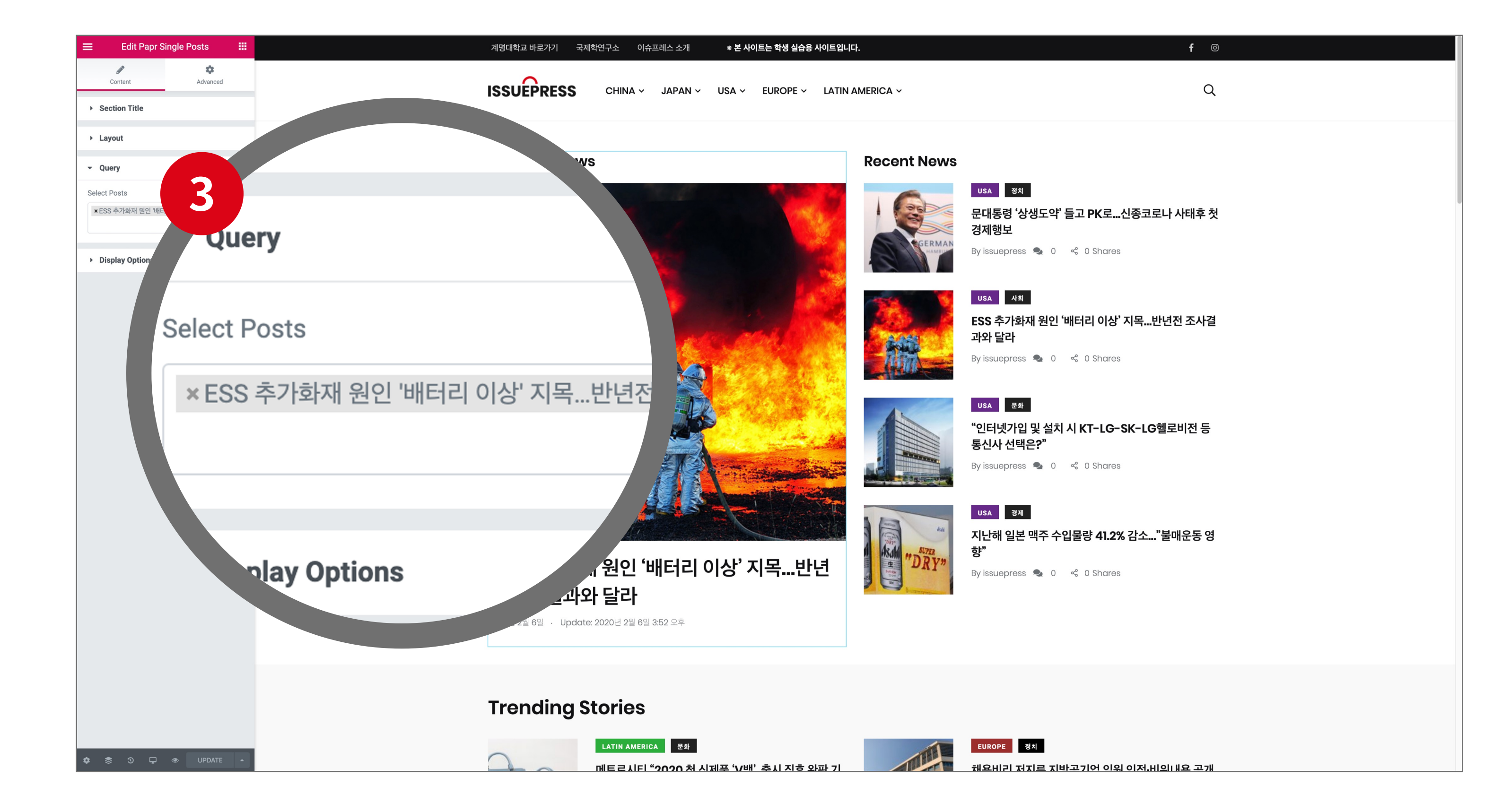

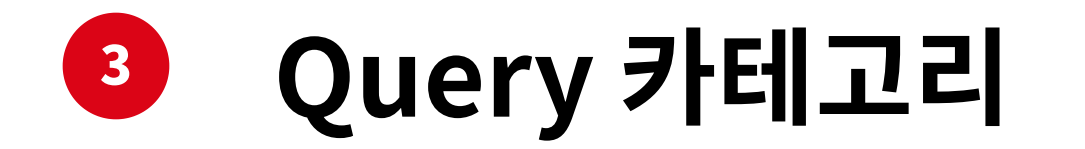

좌측의 'Query' 카테고리를 선택하면 기존 헤드라인 뉴스로 설정 완료

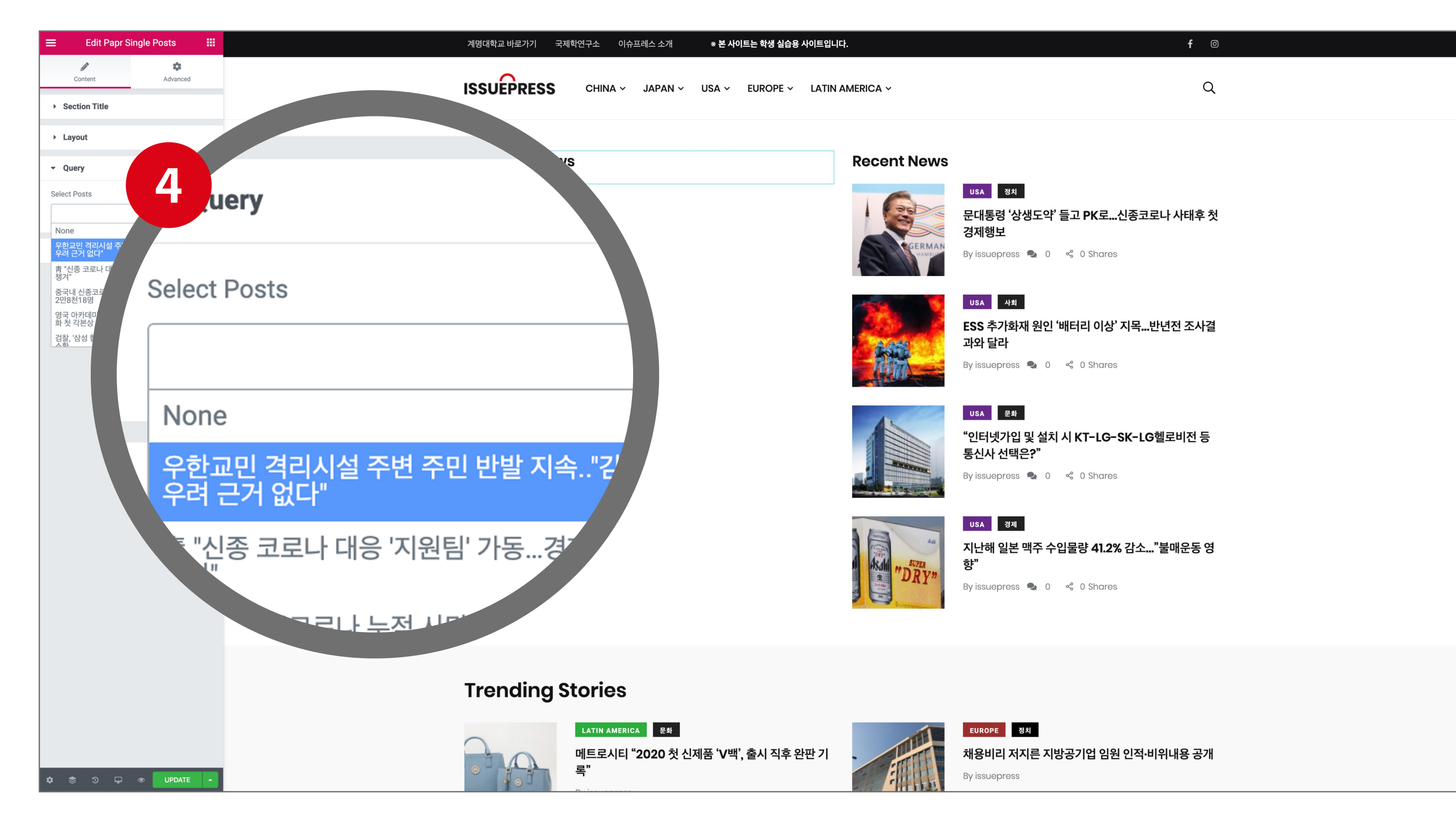

# ● 새로 설정 할 Post 선택

기존에 있던 뉴스를 'X' 버튼을 눌러 삭제한 후 나열 중인 뉴스들 중에서 선택

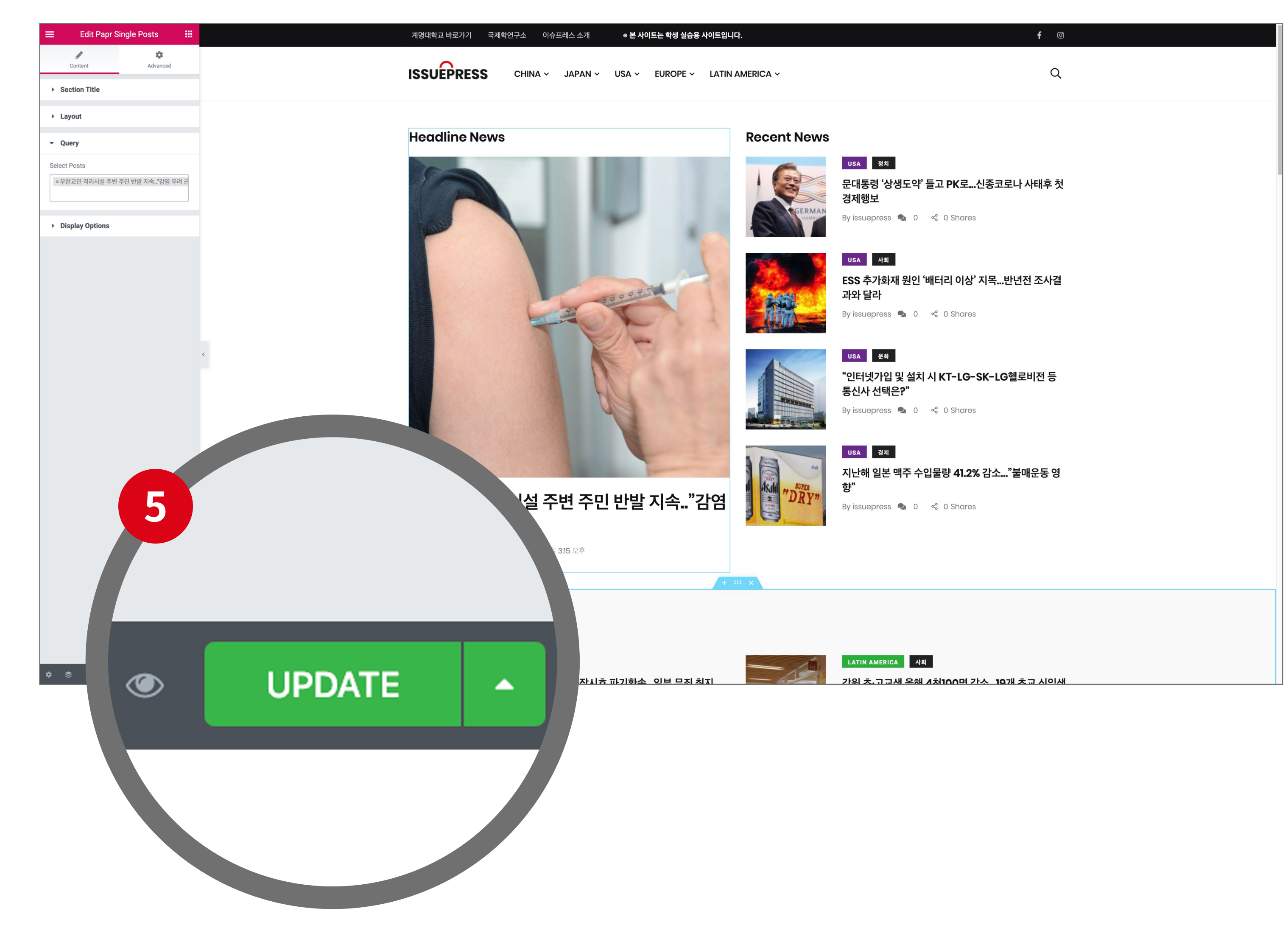

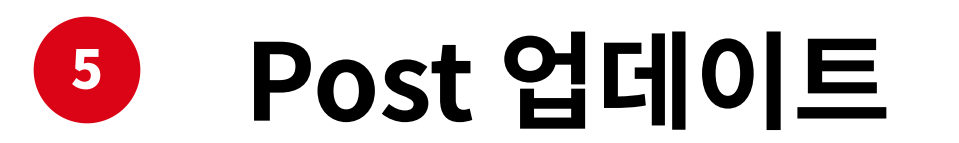

좌측 하단에 있는 'UPDATE' 버튼을 클릭한 후 메인 페이지 이동

# 배너 설정

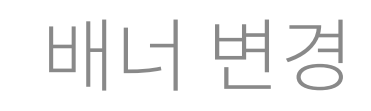

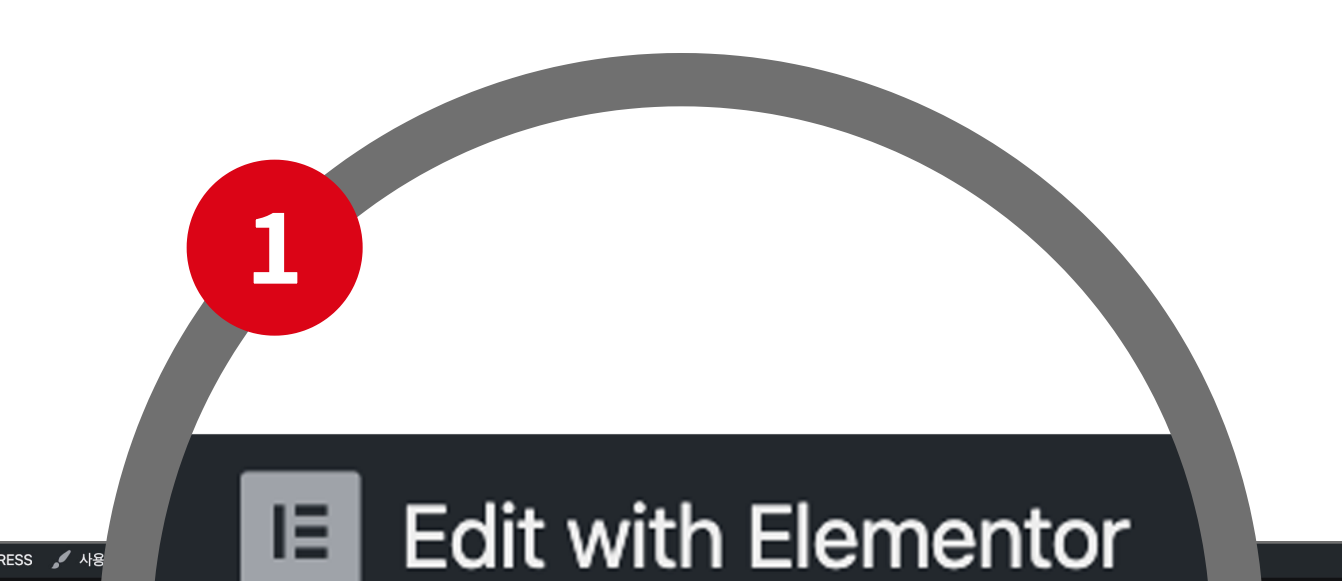

안녕하세요. issuepress님 📃 🔍

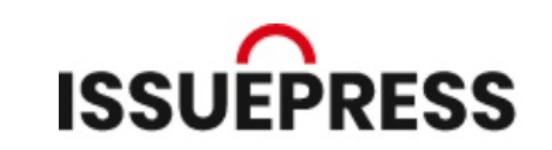

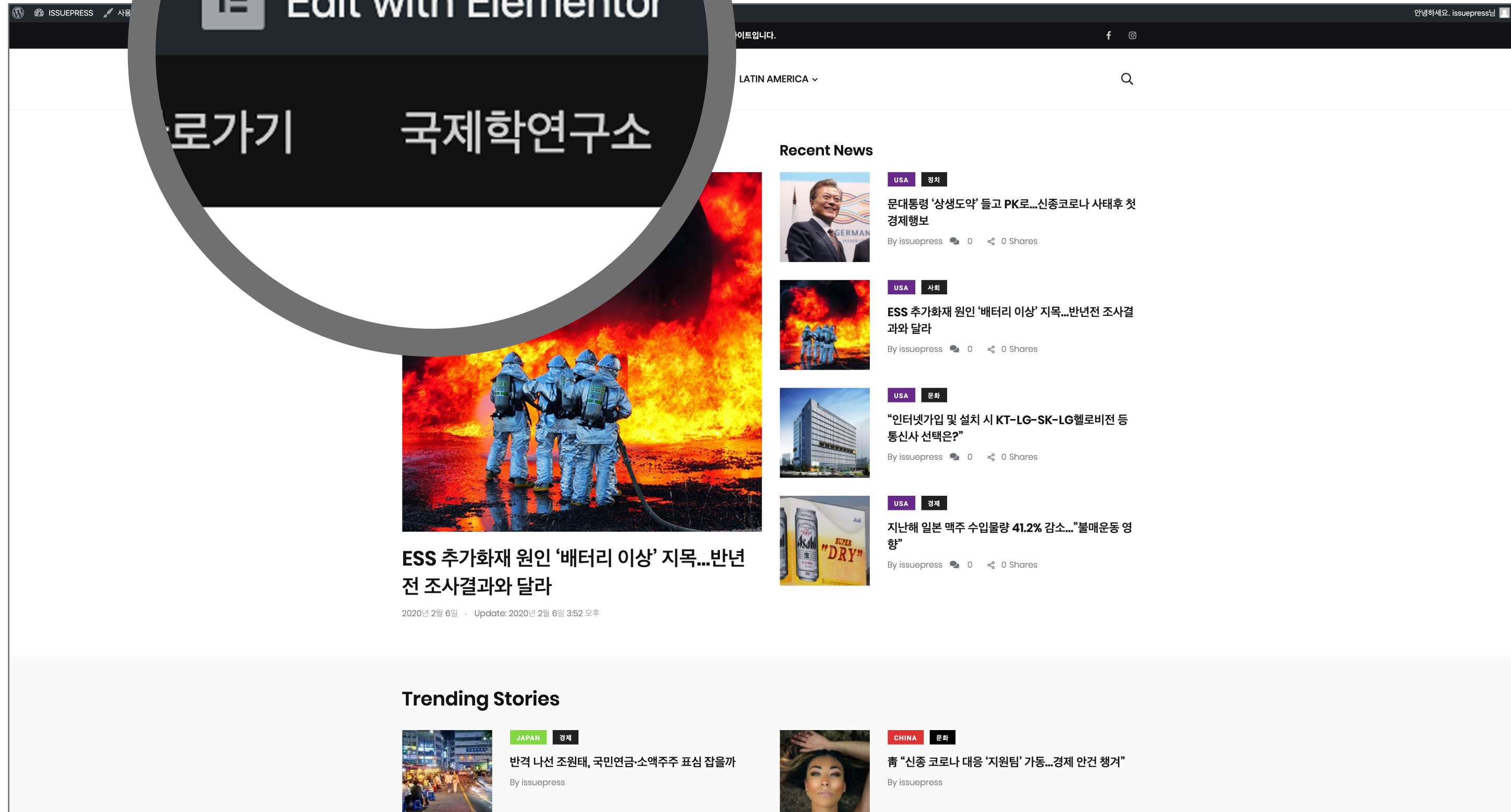

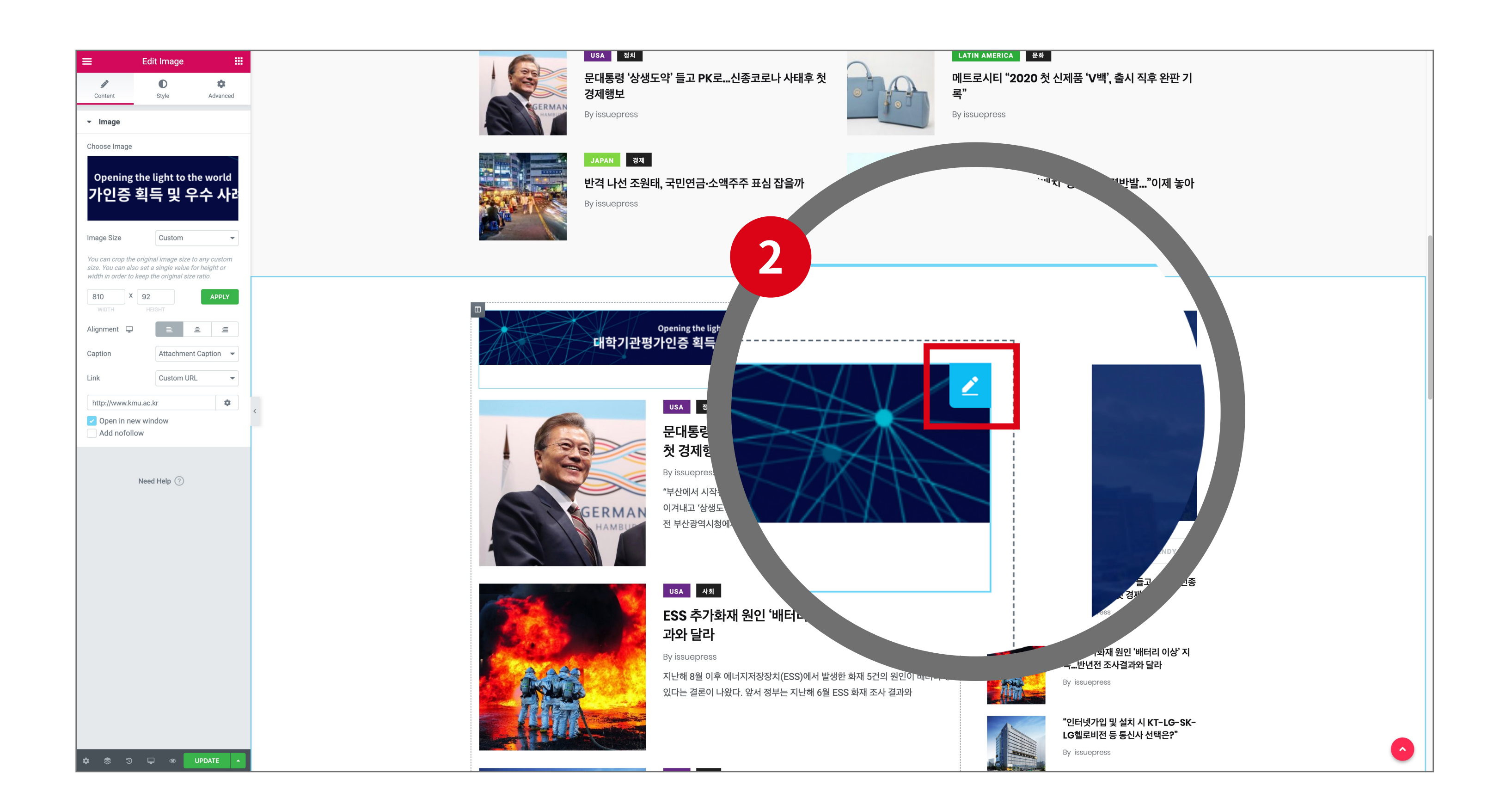

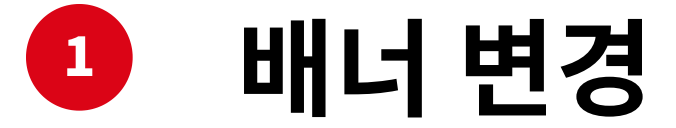

새 배너로 변경 하려면 상단에 'Edit with Elementor' 버튼 클릭

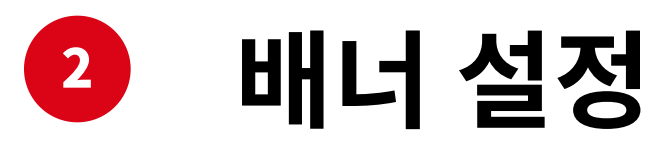

새 배너 설정을 위해 기존 배너로 마우스 커서 이동 후 편집 아이콘 클릭

#### 22

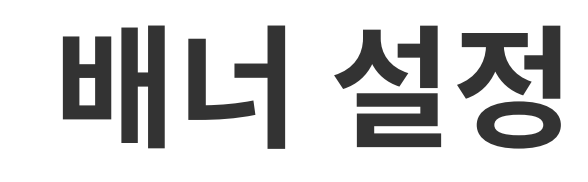

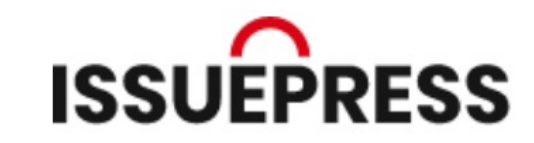

배너 이미지 변경 배너 링크 변경

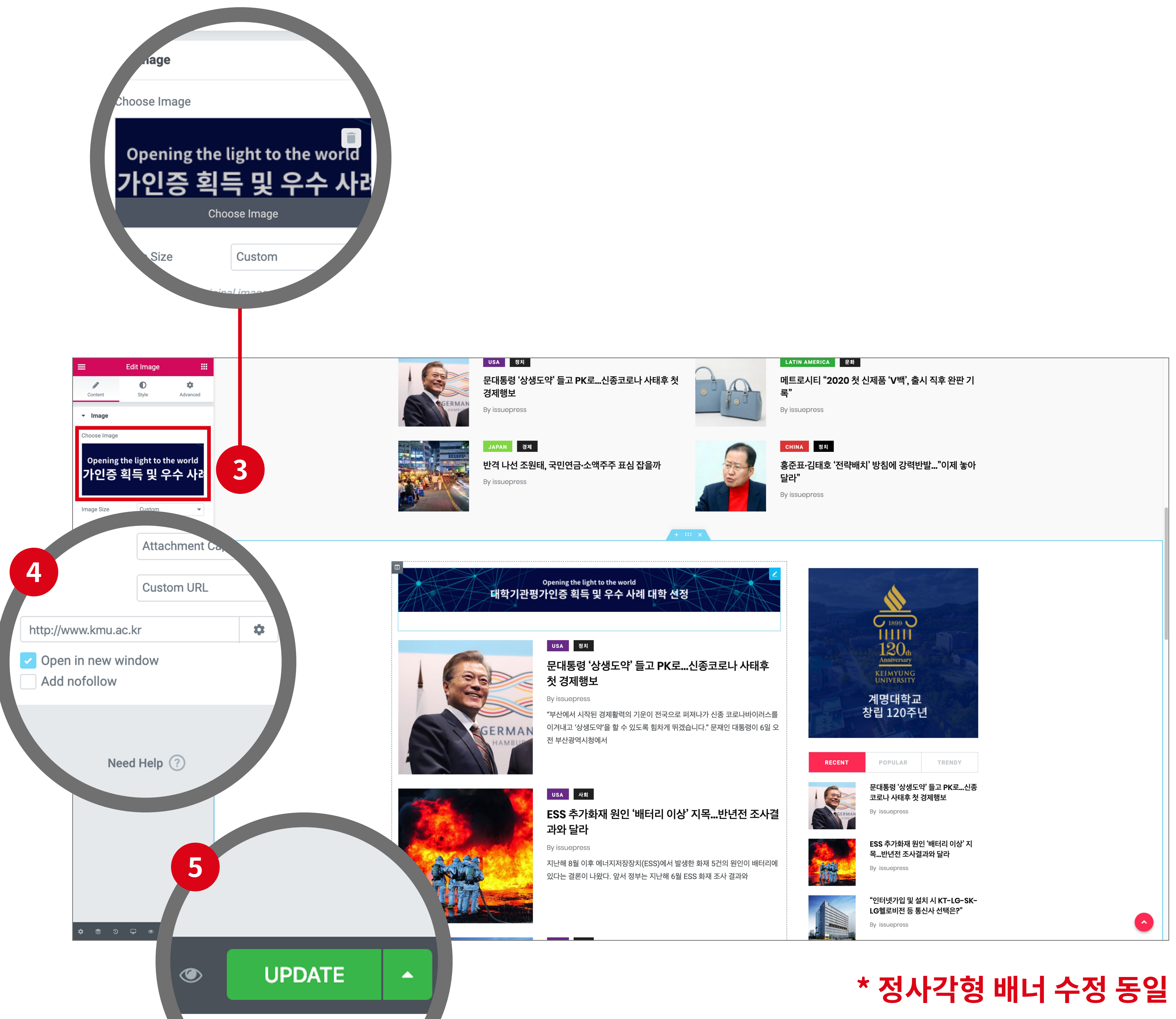

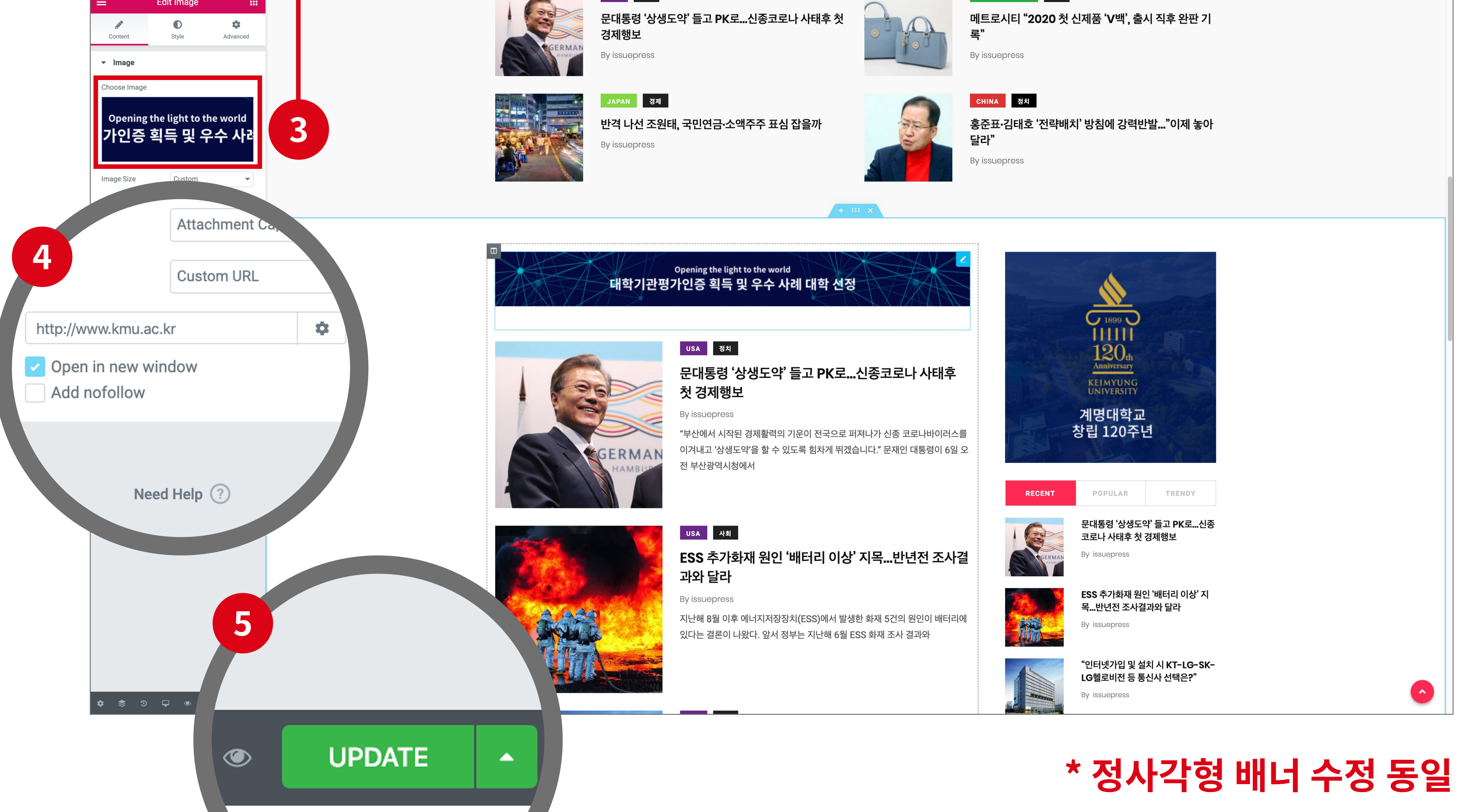

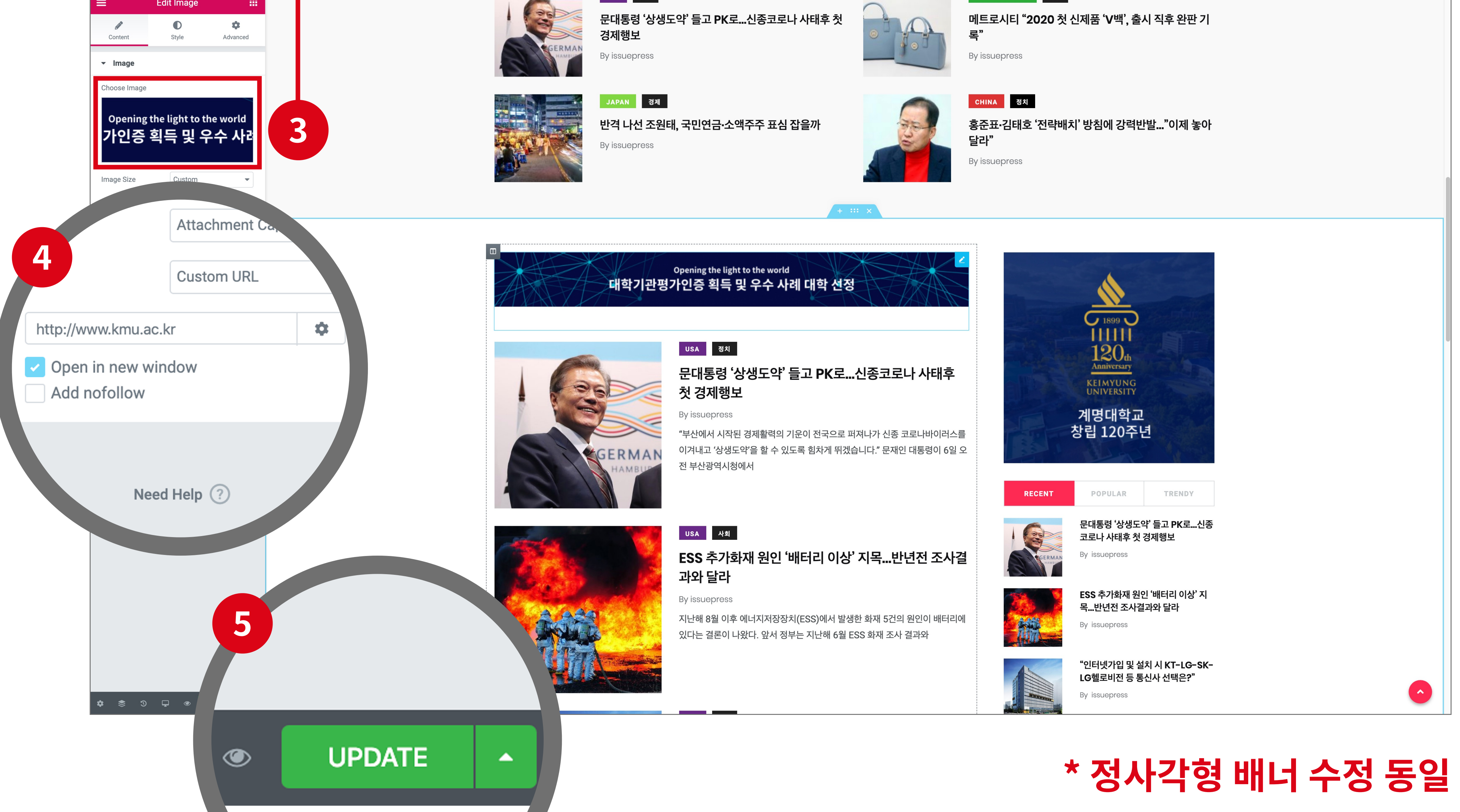

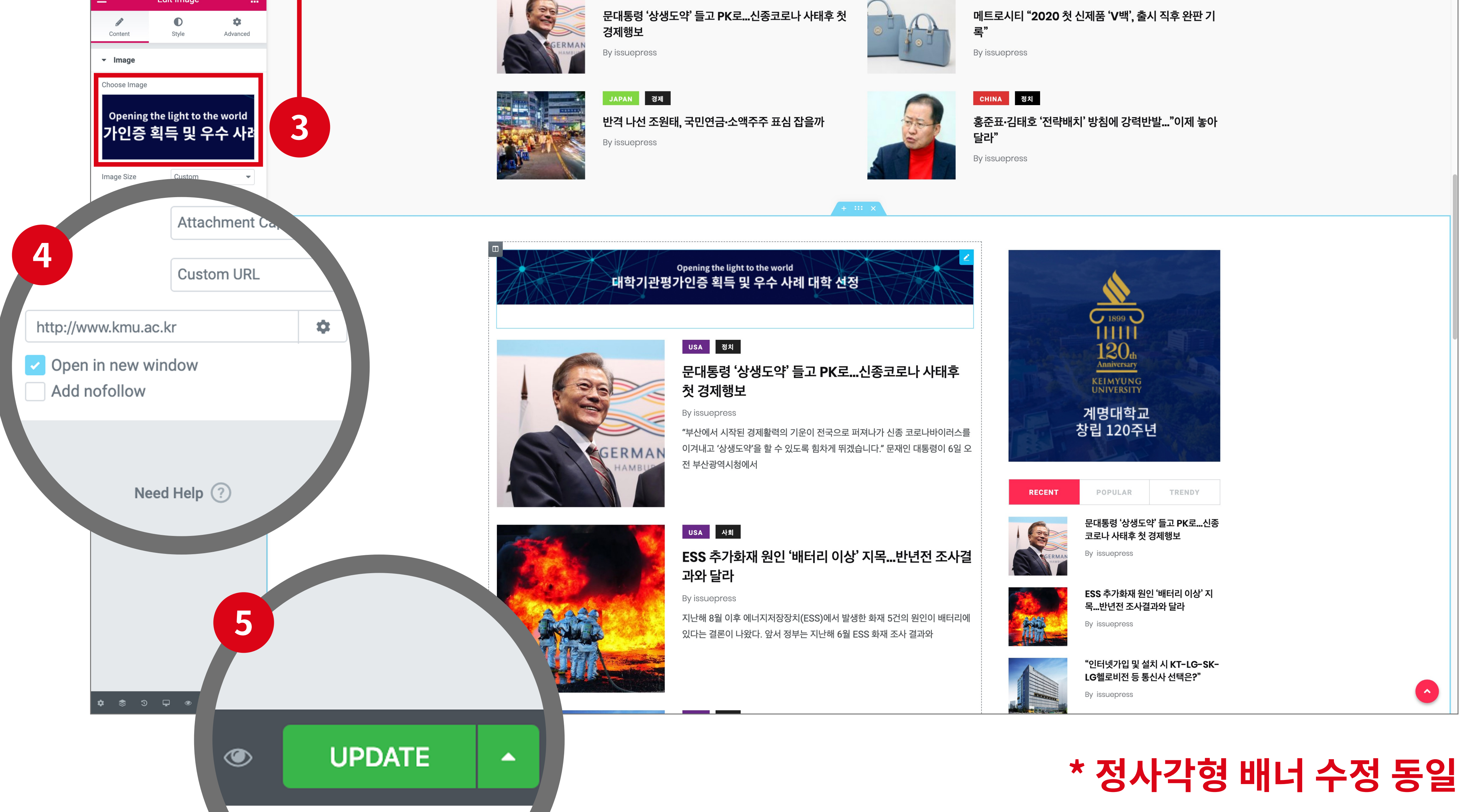

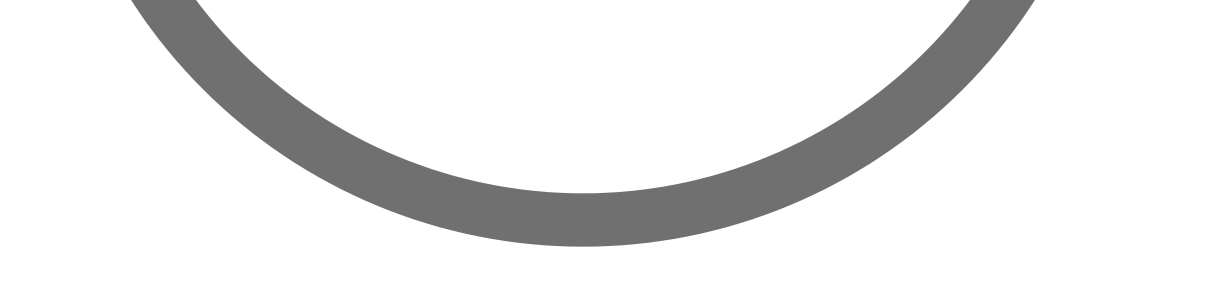

# 내너 이미지 변경

배너 이미지 클릭 후 이전 이미지 업로드 방식 그대로 배너 이미지 선택 및 설정

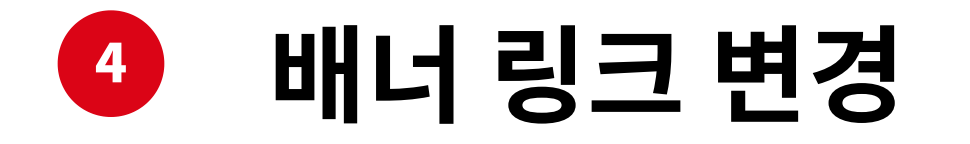

링크 URL 입력박스 안에 원하는 링크를 작성 ( 주의 ) 'Open in new window' 선택 필수

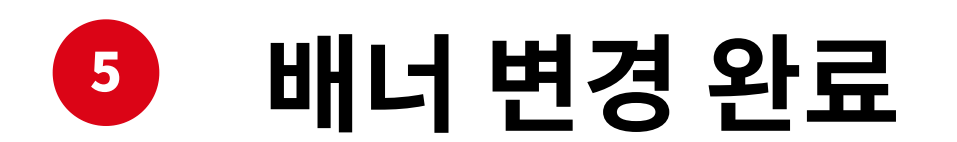

링크 작성 후 'UPDATE' 클릭

#### 23

# THANK YOU

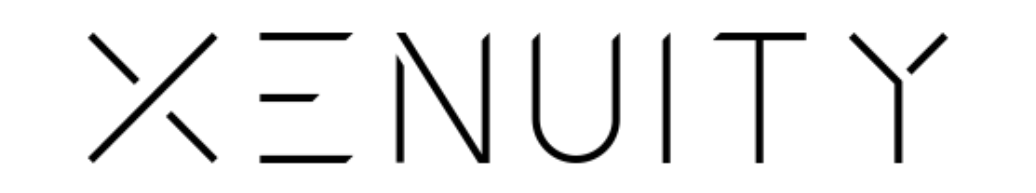